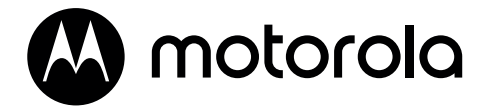

# **4G FIXED WIRELESS TELEPHONE**

MODEL: FW410

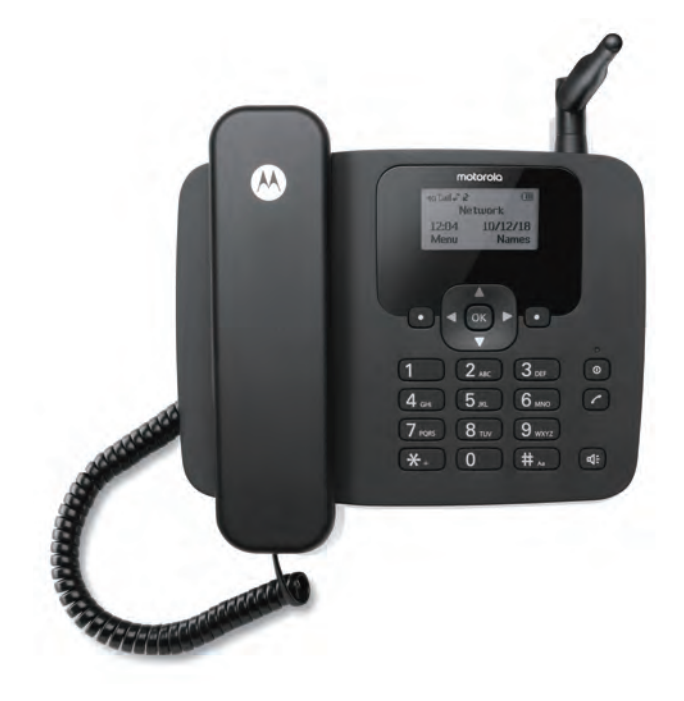

Warning: Charge the phone for 16 hours before use.

# Welcome...

#### to your new Motorola FW410 4G Fixed Wireless Telephone!

- GSM quad band (850 / 900 / 1800 / 1900MHz).
- Unlocked to all GSM (2G, 3G WCDMA, 4G TDD-LTE and 4G FDD-LTE) networks.
- Send and receive SMS.
- Store SMS messages on the phone base.<sup>1</sup>
   SMS messages can also be stored on the SIM card.<sup>2</sup>
- Battery back up.
- Store up to 2000 name and numbers in the phones contacts list.<sup>1</sup> Contacts can also be stored on the SIM card.<sup>2</sup>
- Bright backlit display.
- Speakerphone for hands-free conversations.
- 8 speed dial memory keys for easy dialling.
- Choose from 12 different ringer melodies.
- Date, time and alarm facility.
- Caller ID shows you who's calling and see details of the callers in a calls list.<sup>1</sup>
- Redial the last numbers called.<sup>1</sup>
- FM radio.
- Screen lock.
- Calendar and calculator.

#### Need help?

If you have any problems setting up or using your phone, you may find the answer in the 'Help' section at the back of this guide.

Alternatively, please contact Customer services at: https://motorolavoice.com/support/

<sup>1</sup>Number dependent on the memory available in the base.

<sup>2</sup>Number dependent on the capacity of the SIM card. SIM card not included.

This User Guide provides you with all the information you need to get the most from your phone.

Before you make your first call you will need to set up your phone. Follow the simple instructions in 'Getting Started', on the next few pages.

#### Got everything?

- Corded handset and curly cord.
- Corded base with antenna.
- 800 mAh Ni-MH battery pack. (Not installed).
- Micro USB cord.
- Power adaptor.
- User guide.

#### For a better tomorrow

We make every effort through our design, research, engineering and supply chain management to make better products for everyone, focusing on both social and environmental responsibility.

- Eco friendly packaging with a minimum 20% post consumer recycled content.
- Phone housing is built with a minimum of 25% post consumer recycled content plastic.

| 1. | Getting started8             |                                          |          |  |  |
|----|------------------------------|------------------------------------------|----------|--|--|
| 2. | Getting to know your phone13 |                                          |          |  |  |
| 3. | Using the phone              |                                          |          |  |  |
|    | 3.1                          | Inserting the SIM                        | 20       |  |  |
|    | 3.2                          | Switch the handset off                   | 20       |  |  |
|    | 3.3                          | Calls                                    | 20       |  |  |
|    |                              | 3.3.1 Make a call                        | 20       |  |  |
|    |                              | 3.3.2 Preparatory dialling               | 20       |  |  |
|    |                              | 3.3.4 End a call                         |          |  |  |
|    |                              | 3.3.5 Receive a call                     |          |  |  |
|    | 3.4                          | Adjust the earpiece or hands-free volume | 21       |  |  |
|    | 3.5                          | Mute                                     | 21       |  |  |
|    | 3.6                          | Hold                                     |          |  |  |
|    | 3.7                          | Add call                                 |          |  |  |
| 4. | Cont                         | tacts                                    | 22       |  |  |
|    | 4.1                          | Entering names and writing tips          | 22       |  |  |
|    | 4.2                          | Storing contacts                         |          |  |  |
|    |                              | 4.2.1 Store contacts                     | 22       |  |  |
|    |                              | 4.2.3 Copy individual contacts           |          |  |  |
|    |                              | 4.2.4 Copy all contacts                  | 23       |  |  |
|    | 4.3                          | View contact details                     | 23       |  |  |
|    | 4.4                          | Edit a contact                           | 23       |  |  |
|    | 4.5                          | Dial contacts                            | 23       |  |  |
|    | 4.6                          | Delete a contact                         | 24       |  |  |
|    | 4.7<br>4.8<br>4 9            | Delete all contacts                      | 24       |  |  |
|    |                              | Send text message to a contact           | 24<br>24 |  |  |
| 5  | Call                         |                                          | 25       |  |  |
| 5. | Call                         | Call a number in the call log            | ZJ       |  |  |
|    | 5.2                          | Send a message                           | 25       |  |  |
|    | 5.3                          | Delete an entry                          |          |  |  |
|    | 5.4                          | Delete a call log                        | 26       |  |  |
|    | 5.5                          | Delete all call logs                     | 26       |  |  |
|    | 5.6                          | Add a number to the contacts list        | 26       |  |  |
|    | 5.7<br>5.8                   | View a call log entry                    | 26       |  |  |
|    |                              | Call duration                            | 27       |  |  |
| ~  | 5.9                          | Reset the call duration                  |          |  |  |
| 6. | lext                         | messaging                                | 28       |  |  |
|    | 6.1<br>6.2                   | Write a message                          |          |  |  |
|    |                              | Message boxes                            | 29       |  |  |
|    |                              | 6.2.1 INDOX - Received messages          | 29       |  |  |

|    |      | 6.2.2   | Outbox - Messages sent that did not send     | 29 |
|----|------|---------|----------------------------------------------|----|
|    |      | 6.2.3   | Draftbox - Messages saved and not sent       | 30 |
|    |      | 6.2.4   | Sent messages - Messages that have been sent | 30 |
|    | 6.3  | Delete  | individual or a batch of messages            | 30 |
|    | 6.4  | Delete  | all messages                                 |    |
|    | 6.5  | SMS se  | ettings                                      |    |
|    |      | 6.5.1   | Delivery reports                             |    |
|    |      | 6.5.2   | Create a new template                        | 31 |
|    |      | 6.5.3   | Edit a template                              |    |
|    |      | 6.5.4   | Delete a template                            | 32 |
|    |      | 6.5.5   | SMS service center                           | 32 |
|    |      | 6.5.6   | SMS storage location                         | 32 |
|    | 6.6  | Messag  | ges in SIM                                   | 32 |
|    |      | 6.6.1   | View messages in SIM                         | 32 |
|    |      | 6.6.2   | Delete a message thread                      | 33 |
|    |      | 6.6.3   | SIM capacity                                 | 33 |
| 7. | Sett | ings    |                                              | 34 |
|    | 7.1  | Sound   | S                                            | 34 |
|    |      | 7.1.1   | Ringtone volume                              | 34 |
|    |      | 7.1.2   | Notification volume                          | 34 |
|    |      | 7.1.3   | Alarm volume                                 | 34 |
|    |      | 7.1.4   | Key volume                                   | 35 |
|    |      | 7.1.5   | Default notification                         | 35 |
|    |      | 7.1.6   | Tap sounds                                   | 35 |
|    |      | 7.1.7   | Screen lock sound                            | 35 |
|    |      | 7.1.8   | Ring tone off                                | 35 |
|    |      | 7.1.9   | Ringtone melody                              | 36 |
|    | 7.2  | Backlig | ght timeout                                  | 36 |
|    | 7.3  | Display | y contrast                                   | 36 |
|    | 7.4  | Call se | ttings                                       | 36 |
|    |      | 7.4.1   | View voicemail carrier                       | 36 |
|    |      | 7.4.2   | Set up a voicemail number                    | 37 |
|    |      | 7.4.3   | Set up a voicemail notification              | 37 |
|    |      | 7.4.4   | Enable fixed dialing                         | 37 |
|    |      | 7.4.5   | Change PIN2                                  | 38 |
|    |      | 7.4.6   | Call a fixed dialing number                  | 38 |
|    |      | 7.4.7   | Send a message to a fixed dialing number     | 38 |
|    |      | 7.4.8   | Store a fixed dialing number                 | 39 |
|    |      | 7.4.9   | Edit a fixed dial number                     | 39 |
|    |      | 7.4.10  | Delete a fixed dial number                   | 39 |
|    |      | 7.4.11  | Call forwarding                              | 40 |
|    |      | 7.4.12  | Barring outgoing calls                       | 40 |
|    |      | 7.4.13  | Barring incoming calls                       | 40 |
|    |      | 7.4.14  | Cancel all barring                           | 40 |
|    |      | 7.4.15  | Change call barring password                 | 41 |
|    |      | 7.4.16  | Call waiting                                 | 41 |

|      | 7.4.17  | Turn the speed dial memory on/off      | 41 |
|------|---------|----------------------------------------|----|
|      | 7.4.18  | Store a speed dial memory number       | 42 |
|      | 7.4.19  | Edit a speed dial memory number        | 42 |
|      | 7.4.20  | Delete a speed dial memory number      | 42 |
|      | 7.4.21  | Delay dial                             | 43 |
|      | 7.4.22  | Fade-in ringer                         | 43 |
|      | 7.4.23  | Turn call time reminder on / off       | 43 |
|      | 7.4.24  | Set the call time reminder time        |    |
| 7.5  | VoLTE.  |                                        | 44 |
| 7.6  | Securit | y settings                             |    |
|      | 7.6.1   | Turn screen lock on / off              |    |
|      | 7.6.2   | Turn SIM card lock on / off            | 45 |
|      | 7.6.3   | Change the SIM PIN                     | 45 |
|      | 7.6.4   | Turn reset lock on / off               | 45 |
| 7.7  | Reset   |                                        | 46 |
| 7.8  | Date a  | nd time                                | 46 |
|      | 7.8.1   | Set automatic date and time on / off   |    |
|      | 7.8.2   | Set the date                           | 46 |
|      | 7.8.3   | Set the time                           | 47 |
|      | 7.8.4   | Set the date format                    | 47 |
|      | 7.8.5   | Set the time format                    | 47 |
| 7.9  | Langua  | ge                                     | 47 |
| 7.10 | About   | the phone                              | 47 |
|      | 7.10.1  | Battery status                         |    |
|      | 7.10.2  | Battery level                          |    |
|      | 7.10.3  | SIM status                             |    |
|      | 7.10.4  | IMEI information                       |    |
|      | 7.10.5  | IP address                             |    |
|      | 7.10.6  | Serial number                          |    |
|      | 7.10.7  | Up time                                |    |
|      | 7.10.8  | Model number                           |    |
|      | 7.10.9  | Motorola version                       |    |
|      | 7.10.10 | Baseband Version                       |    |
|      | 7.10.11 | Kernel version                         |    |
|      | 7.10.12 | Software version                       |    |
| 711  | 7.10.13 | Hardware version                       |    |
| 7.11 | USB te  | thering                                |    |
| 7.12 |         | Determined                             |    |
|      | 7.12.1  | Data enabled                           | 51 |
|      | 7.12.2  | Data roaming                           |    |
|      | 7.12.3  | Preferred network type                 | 51 |
|      | 7.1Z.4  | Access Point Names (APN)               |    |
|      | 7.12.5  | Manually select network operators      |    |
| 717  | 7.12.0  | Automatically select network operators |    |
| 1.15 | Derault | L Settings                             |    |

| 8.  | Hots                 | otspot5 |                            |    |
|-----|----------------------|---------|----------------------------|----|
|     | 8.1                  | To turr | the hotspot on / off       |    |
|     | 8.2                  | Hotspo  | ot password                |    |
|     | 8.3                  | View a  | nd block connected users   |    |
|     | 8.4                  | View a  | nd unblock blocked users   | 53 |
| 9.  | App                  | licatio | on                         |    |
|     | 9.1                  | Calenc  | lar                        |    |
|     | 9.2                  | Calcula | ator                       | 54 |
|     |                      | 9.2.1   | Enter calculator mode      |    |
|     |                      | 9.2.2   | Calculations               |    |
|     | 9.3                  | FM rac  | io                         |    |
|     |                      | 9.3.1   | Turn the FM radio on       |    |
|     |                      | 9.3.2   | Turn the FM radio off      |    |
|     |                      | 9.3.3   | Mute / unmute the radio    |    |
|     |                      | 9.3.4   | Auto search radio channels |    |
|     |                      | 9.3.5   | Channel list               |    |
|     | 9.4                  | Alarm.  |                            |    |
|     |                      | 9.4.1   | Turn an alarm on or off    |    |
|     |                      | 9.4.2   | Add an alarm               | 56 |
|     |                      | 9.4.3   | Edit an alarm              | 57 |
|     |                      | 9.4.4   | Delete an alarm            | 57 |
| 10. | STK                  |         |                            |    |
| 11. | Help                 |         |                            | 59 |
|     |                      |         |                            |    |
| 12. | General information6 |         |                            | 60 |

# 1. Getting started

# Location

#### Important

Do not place your phone in the bathroom or other humid areas.

#### Signal strength

The  $\textbf{Y}_{\textbf{ull}}$  icon on your display indicates that you have a strong signal. When the signal strength reduces the number of bars reduces.

If you are on a call, the line will hang up if the base loses signal.

# Underside of the base

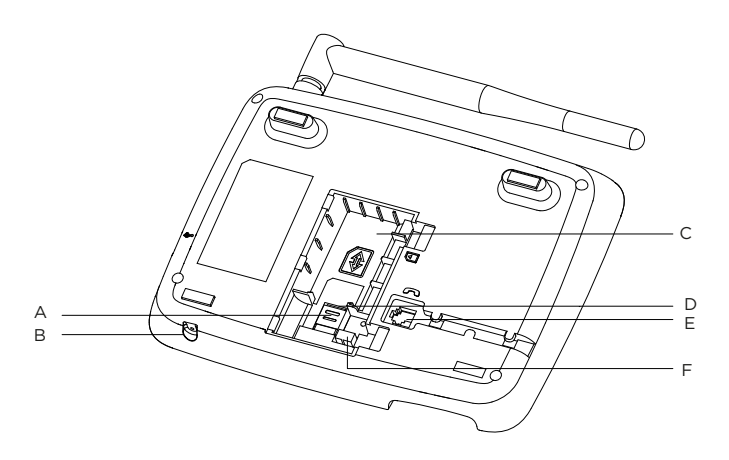

- A SIM bracket
- B Microphone
- C Battery compartment
- D SIM card slot

#### E Base curly cord socket

Plug the curly cord with the longer straight section into the base and hook the cord into the cord track.

F Battery plug socket

# Inserting the SIM

- Slide the SIM card bracket down towards the base of the SIM card slot.
- (2) With your finger lift the bracket.

- Place the SIM card in the SIM card slot.
- (4) Lower the SIM card bracket down over the SIM.
- (5) Slide the SIM card bracket up to lock the SIM card into place.

#### Note

Make sure the phone is turned off and not connected to the power when you insert or remove the SIM card. Do not touch the metal plate area of the SIM card and keep away from electromagnetic fields.

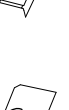

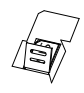

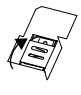

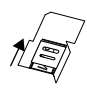

# Installing the battery

Once the SIM card is installed, plug the battery pack connector into the socket inside the compartment and press down firmly.

To ensure proper battery installation, the connector is keyed and can be inserted only one way.

Place the battery pack in the large compartment (C).

(1) Push the battery cover clips towards the cover and lift the cover off

> Place the battery into the battery compartment.

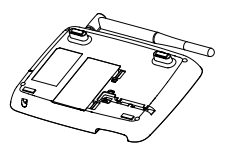

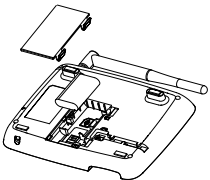

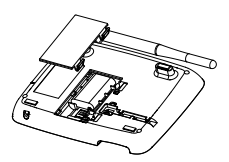

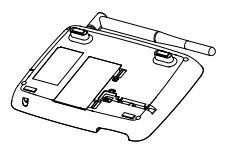

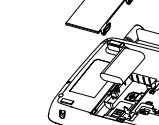

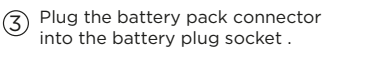

Clip the battery cover back into (4)place.

# Connecting the handset and connecting the base to a computer / charging the battery

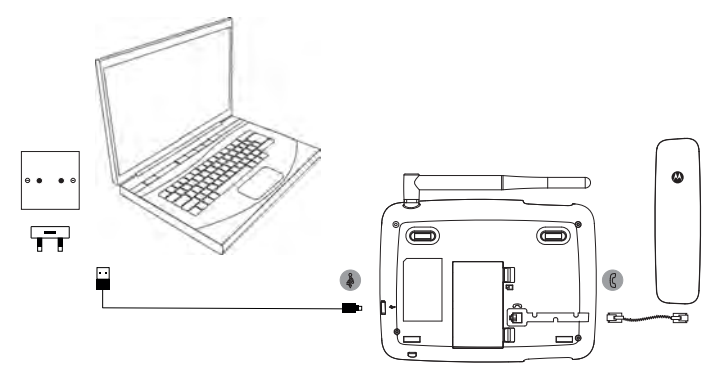

- 1. Plug the curly cord with the shorter straight section into the handset and the longer straight section into the socket marked  ${\bf G}$  on the base.
- 2. Plug the USB cable into the socket marked  $\clubsuit$  on the side of the base.
- Insert the other end into either an AC adaptor and connect to the mains power socket or an active computer USB port.
- The battery symbol on the display will scroll while charging and in will be displayed once the battery is fully charged.

#### Note

You do not need to have the battery installed for the phone to work. If the battery is not installed plug the base into a power source, the () icon will be displayed instead of the battery symbol.

#### Battery low warning

When the battery has at 15% charge the base will emit a battery low warning tone, when it reaches 4% charge it will beep again. If the battery charge is less than 1%, the base will prompt **Phone will shut down after 15s** and then will count down and then shut down. You will need to recharge the battery or plug the phone into a power source before you can use it again.

#### Battery performance

In ideal conditions, a fully charged battery should give up to 5 hours talk time or up to 32 hours standby time on a single charge.<sup>1</sup>

Note that a new battery does not reach the full capacity until it has been put to normal use for several days.

Running the battery right down at least once a month will help it last as long as possible.

The charge capacity of the rechargeable battery will reduce with time as it wears out, giving less talk / standby time. Eventually it will need to be replaced.

After charging your phone for the first time, subsequent charging time is about 6-8 hours a day. The battery and phone may become warm during charging. This is normal.

<sup>1</sup>All talk and standby times are approximate and depend on features selected and usage pattern.

# Date and time

You can set the date and time for your phone. When setting the date and time check whether the time format setting is 12 or 24-hours. The default is 24-hours. To change the format, see "Set the time and date format" on page 37. If the automatic date & time is set to on you can not set the date and time for the phone manually.

#### Set the date

If the automatic date & time is set to off you can set the date and time for the phone manually.

- 1. Press Menu, scroll ▼ to Settings and press OK.
- Scroll ▼ to Date & time and press OK.
- 3. Scroll ▼ to Set date and press OK.
- Enter the date using the keypad e.g. 2024/12/10 for 10 December 2024 and press OK.
- 5. Press (1) to return to standby.

#### Set the time

- 1. Press Menu, scroll ▼ to Settings and press OK.
- 2. Scroll ▼ to Date & time and press OK.
- 3. Scroll ▼ to Set time and press OK.
- 4. If the time format is set to 24-hours, enter the time using the keypad, e.g. 14:45 for 02:45pm.

If the time format is set to 12-hours, scroll  $\blacktriangle$  or  $\blacktriangledown$  to select AM or PM and then enter the time using the keypad e.g. 02:45 for 02:45pm and press OK.

5. Press (1) to return to standby.

### Your phone is now ready for use.

# 2. Getting to know your phone

# Overview of your phone

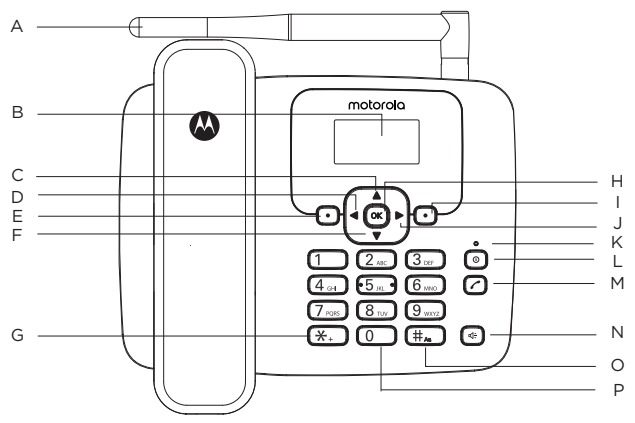

#### A. Antenna

#### B. Display

For display icons, see "Display" on page 8.

#### C. Scroll up / Calendar

Scroll up through lists and settings. Press to view the calendar. Press to move the cursor up.

#### D. Scroll left / Settings

Press to move the cursor to the left. Press to enter the settings menu.

#### E. Menu / OK

Enter the main menu. Select the option displayed on screen. Confirm a menu option.

#### F. Scroll down / Speed dial Scroll down through lists and settings. Press to go to the speed dial menu.

Press to move the cursor down.

#### G. \*

Press to dial a \*. Keep pressing to dial +, p or w.

#### н. ок

Press this key to select the lower left corner function on the screen.

#### I. Contacts / Clear / Back

Enter the contacts list menu. Delete characters on screen when entering names and numbers. Go back to the previous menu, **Back** is displayed on the screen.

#### J. Scroll right / Calculator

Press to move the cursor to the right. Press to enter calculator mode.

#### K. Charging light

#### L. Power on/off / Exit

Press and hold for 3 seconds to switch the phone off or on. When in the menu press to return to standby.

#### M. Redial list / Send call

Press to enter the redial list. Once a telephone number is pre-dialled press to dial.

#### N. Hands-free

Press to make, answer or end a hands-free call. Press to switch hands-free on during a call.

#### o. #

Press to dial a #. In editing mode, press repeatedly to scroll through the character input methods (Abc, abc, ABC or 123).

#### P. Space

In editing mode, press to insert a space in text / number editing.

# Display

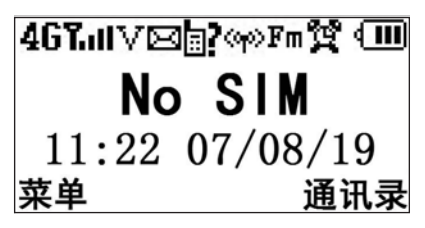

- 4G 4G signal
- LII Signal icon
- ♥ Displays when VoLTE is supported
- Displays when you have new text messages
- Hotspot is activated
- Missed call icon
- Fn FM Radio
- 🙀 Alarm is set
- Indicates the ringer is off
- ↑↓ Network data is enabled
- Battery is fully charged
- Battery is partially charged
- Battery is running low
- Battery is almost fully discharged
- Battery is empty
- USB tethering activated

Charger is connected with no battery installed (replaces the battery icon)

#### Note

No SIM will be displayed when there is no SIM card inserted, if there is a SIM card inserted, the name of network provider will be displayed.

The icons will always align to the left and as higher priority icons appear the other icons will shift to the right. Some icons replace others along the top of the display depending on which function is activated. The battery and signal icons are fixed in place.

# Getting to know your phone

# Navigating the menus

Your phone menu has 7 sub-menus. Each sub-menu contains options that allow you to use the contacts list, change the ring tone, etc. You can use menus and sub-menus by following the below.

#### Scrolling through menus

- From the standby screen, press Menu or <u>w</u>. The main menu is opened.
- 2. Use the  $\blacktriangle$  / $\blacktriangledown$ / $\blacklozenge$ / $\blacklozenge$  keys to scroll through the menu.
- Left softkey or soft press to action the corresponding word prompt shown in the lower left corner of the display. Right softkey - press to action the corresponding word prompt in the lower right corner of the display.
- 4. Press (1) to return to standby.

#### Shortcut keys

You can use a shortcut key to go to the pre-set option directly without scrolling through lists.

- From the standby screen, press ▲ / ▼ / ◀ / ▶ to get to the pre-set shortcuts.
  - to enter the calendar menu
  - to enter the speed dial menu
  - to enter the settings menu
  - to enter the calculator menu

# Menu map

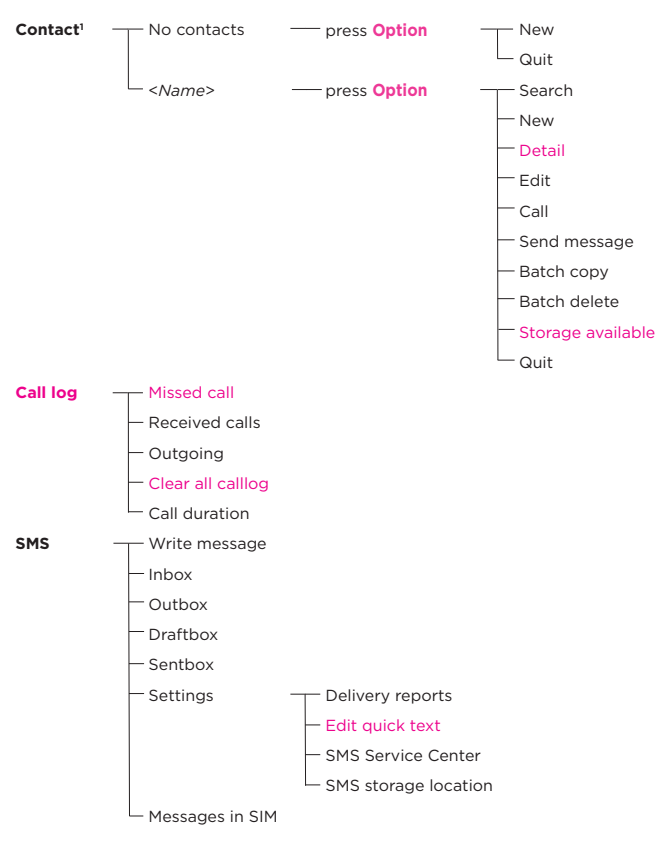

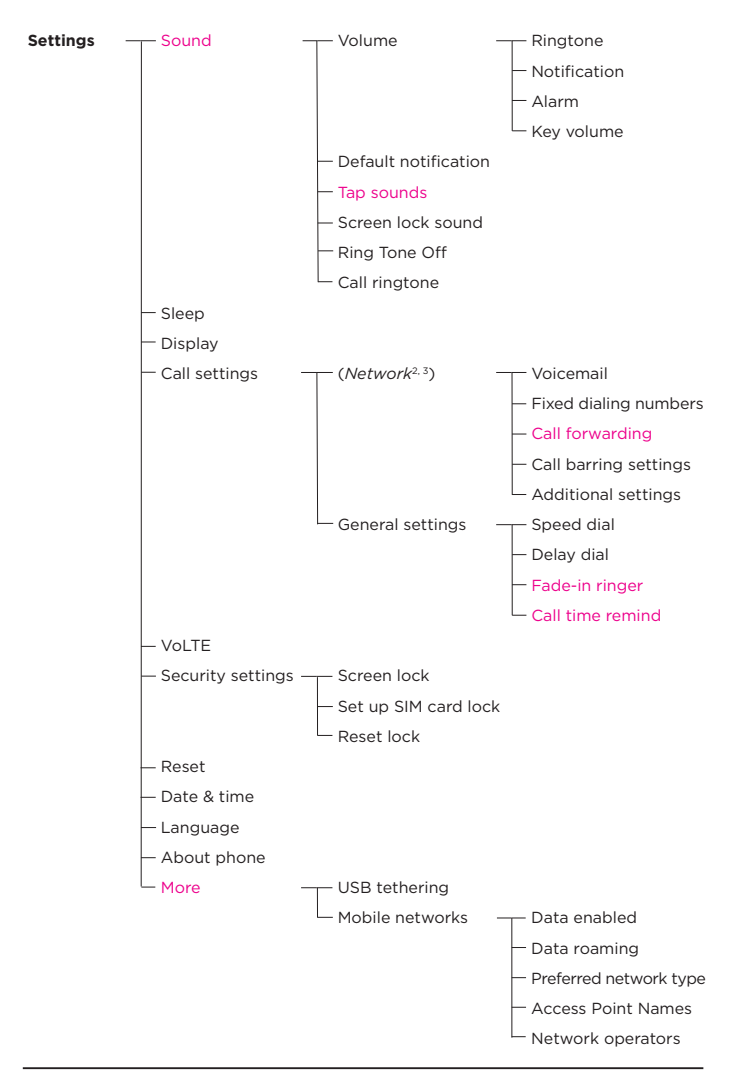

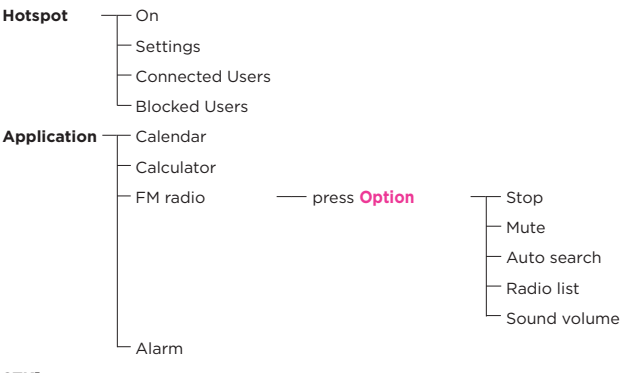

#### STK<sup>3</sup>

#### Note

<sup>1</sup>If no contacts are stored **No contacts** is displayed, press **Option** and then **OK** to add a contact. If contacts are stored the first contact is highlighted, either press **Option** and scroll ▼ to **New** and press **OK** to add a contact. Or scroll ▼ to the required contact and press **Option**.

<sup>2</sup>When a SIM card is installed the screen will display the current network.

<sup>3</sup>These features are network dependent.

# 3. Using the phone

#### Note

Your phone will automatically time the duration of all external calls, the call timer will display on the screen. When the call ends, the total duration of your talk time is shown for 1 second.

# 3.1 Inserting the SIM

Make sure the phone is turned off (see below) and not connected to the power when you insert or remove the SIM card. Do not touch the metal plate area of the SIM card and keep away from electromagnetic fields.

# 3.2 Switch the handset off

- 1. Press and hold <sup>(a)</sup> for 3 seconds.
- 2. Power off is highlighted, press OK or or.
- 3. The display shows, Your phone will shut down, press OK or .
- 4. Press and hold <sup>(a)</sup> for 3 seconds to turn the phone back on.
- 5. Once turned on the phone will search for the network. If your SIM is locked you will be prompted to insert you PIN.
- 6. After the phone is registered to the network, the signal will be displayed at the top left corner of the screen. The phone is now in standby and you can make or answer a call. Your phone remains in a searching state if it fails to find the available network.

# 3.3 Calls

#### 3.3.1 Make a call

- 1. Lift the handset or press < to make a hands-free call.

#### 3.3.2 Preparatory dialling

- Dial the number first. If you make a mistake press Delete to delete the last digit.
- 2. Lift the handset or press  $\checkmark$  or @ to dial.

#### 3.3.3 Dial using speed dial keys

1. Press and hold the relevant keypad number to dial the pre-stored number directly.

#### Note

Key 1 will automatically be assigned with the voicemail number for your network provider.

Make sure the speed dial memory is set to on, see "Turn the speed dial memory on/off" on page 41.

To assign a speed dial number, see "Store a speed dial memory number" on page 42.

#### 3.3.4 End a call

Either press  ${\rm Hang}~{\rm up},$  place the handset back on the base or press (4) to end a hands-free call.

#### Note

If before the line connects, you decide that you want to end the call, replace the handset on the base or press **Hang up**. To end a hands-free call press  $\widehat{\textcircled{e}}$  or press **Hang up**.

#### 3.3.5 Receive a call

When you receive an external call, the phone rings, **Incoming call** and the phone number (or name if stored in the contacts list) is displayed.

- 1. Lift the handset or press **Answer** / 🕸 to answer the call hands-free.
- If you don't want to answer the call, press Hang up and the caller will be redirected.

#### 3.4 Adjust the earpiece or hands-free volume

 During a call, press ► to increase and ◄ to decrease the volume level. There are 6 levels to choose from.

#### 3.5 Mute

- 1. During a call press **Options**, **Mute** is highlighted, press **OK**.
- 2. To turn mute off, press Options, Unmute is highlighted, press OK.

### 3.6 Hold

You can place your caller on hold if your network operator provides the service.

- 1. During a call press **Options**, scroll ▼ to **Hold** and press **OK**.
- 2. To turn hold off, press **Options**, scroll ▼ to **Resume** and press **OK**.

### 3.7 Add call

Put an external caller on hold to make a second external call. You can then switch between both callers or hold a 3-way conference call.

- During your call, press Options, scroll ▼ to Add call. The first call is put on hold.
- 4. Enter the second number.
- 5. Press 🕜 or Option and Call to dial.

# 4. Contacts

The phones contacts list has a capacity of up to 2000 contacts in the base and you can also store additional contacts on the SIM (the number is dependent on the SIM capacity).

Numbers can be up to 40 digits long and names can be up to 14 characters long. Contacts are stored in alphabetical order.

# 4.1 Entering names and writing tips

Use the alphanumeric keypad to enter names in the contacts list. For instance to enter the name Tom.

T Press (8 11/2) once

o Press 💷 three times

m Press 6.... once

To enter a space press O\_.

Press Delete to delete a character or press and hold Delete to delete all characters.

When entering a name into the contacts list you can scroll through the character input methods (Abc, abc, ABC or 123) by pressing the button repeatedly.

# 4.2 Storing contacts

The phone can be set so it stores contacts either to the SIM card or the phone and you can copy or move individual contacts or the whole contacts list from the SIM card to the phone or from the phone to the SIM card.

#### 4.2.1 Store contacts

- 1. Press Contact. The first contact is highlighted.
- 2. Press Option and scroll ▼ to New and press OK.
- 3. Scroll ▲ or ▼ to select Phone or SIM Card and press OK.
- 4. Enter the name using the keypad.
- 5. Scroll ▼ and enter the number, press Option.
- 6. Save is highlighted, press OK to store.
- 7. Press (a) to return to standby.

#### Note

Cancel storing a contact by pressing (a) at any time during the process.

#### 4.2.2 Search and contact

- 1. Press Contact. The first contact is highlighted.
- 2. Press Option, Search is highlighted, press OK.
- 3. Enter the first characters(s) of the name or the first digits of the number to search.
- Scroll ▼ to the exact entry.
- 5. Press (a) to return to standby.

#### 4.2.3 Copy individual contacts

- 1. Press Contact. The first contact is highlighted.
- Scroll ▲ or ▼ to the contact you want to copy and press Option.
- 3. Scroll ▼ to Detail and press OK.
- 4. Press **Option**, scroll ▼ to **Copy** and press **OK**.
- 5. The display shows Copy this contact?, press OK to copy.
- 6. Press (1) to return to standby.

#### 4.2.4 Copy all contacts

- 1. Press Contact. The first contact is highlighted.
- Press Option, scroll ▼ to Batch copy and press OK.
- 3. Scroll ▲ or ▼ to select Copy to SIM or Copy to phone and press OK.
- The contacts are listed. Press Option and scroll ▼ to Select all.
- 5. Press OK, then Option and scroll ▼ to Copy and press OK to copy all contacts.
- 6. Press (a) to return to standby.

#### Note

When moving or copying contacts the phone will copy all contacts even if that contact is already saved.

# 4.3 View contact details

- 1. Press Contact. The first contact is highlighted.
- Scroll ▲ or ▼ to the contact you want to view and press Option.
- 3. Scroll ▼ to Detail and press OK.
- 1. The name and the number will be displayed.
- 2. Press (1) to return to standby.

# 4.4 Edit a contact

- 1. Press Contact. The first contact is highlighted.
- Scroll ▲ or ▼ to the contact you want to edit and press Option.
- 3. Scroll ▼ to Edit and press OK.
- 4. Edit the name. Press **Delete** to delete characters.
- 5. Scroll ▼ and edit the number. Press Option and then OK to confirm.
- 6. Press (1) to return to standby.

# 4.5 Dial contacts

- 1. Press Contact. The first contact is highlighted.
- Scroll ▲ or ▼ to the contact you want to dial and press Option. Scroll ▼ to Call and press OK to dial the contact.

### 4.6 Delete a contact

- 1. Press Contact. The first contact is highlighted.
- 2. Scroll ▲ or ▼ to the contact you want to view and press Option.
- 3. Scroll ▼ to Detail and press OK.
- 4. Press **Option**, scroll ▼ to **Delete** and press **OK**.
- 5. Display shows Delete this contact?. Press OK to delete or Cancel to cancel.
- 6. Press (a) to return to standby.

### 4.7 Delete all contacts

- 1. Press Contact. The first contact is highlighted.
- 2. Press **Option**, scroll ▼ to **Batch delete** and press **OK**.
- Scroll ▲ or ▼ to select Delete SIM contacts or Delete phone contacts and press OK.
- 4. The contacts are listed. Press **Option** and scroll ▼ to **Select all**.
- 5. Press OK, then Option and scroll ▼ to Delete and press OK.
- 6. Display shows Delete?. Press OK to delete or Back to cancel.
- 7. Press (a) to return to standby.

#### 4.8 Memory status

You can check how much contacts list memory you have on your phone or on the SIM.

- 1. Press Contacts. The first contact is highlighted. Press Option.
- Scroll ▲ to Storage available and press OK.
- Scroll ▲ or ▼ to SIM available capacity or Phone available capacity and press OK.
- The number of contacts stored and available space is displayed on the screen.

#### 4.9 Send text message to a contact

- 1. Press Contact. The first contact is highlighted.
- Scroll ▲ or ▼ to the contact you want to send a message to and press Options. Scroll ▼ to Send message and press OK.
- 3. Using the keypad write your message and press Options.
- 4. Send is highlighted.
- 5. Press OK, Options and OK to send.

#### Note

For other text messaging options, see "Text messaging" on page 28.

# 5. Call log

You can view or delete your recent calls and see the duration of those calls in the phones call log menu, there are 3 call logs, **Missed call, Received calls** and **Outgoing**. The number of entries stored is dependent on the memory available in the base.

### 5.1 Call a number in the call log

- 1. Press Menu, scroll ▼ to Call log and press OK.
- Press OK to select Missed call or ▼ to Received calls or Outgoing and press OK.
- 3. Scroll  $\blacktriangle$  or  $\blacksquare$  to the number you want to call and press Option.
- 4. Call is highlighted, press OK to call.

#### 5.2 Send a message

- 1. Press Menu, scroll ▼ to Call log and press OK.
- 2. Press OK to select Missed call or scroll ▼ to Received calls or Outgoing and press OK.
- 3. Scroll  $\blacktriangle$  or  $\blacksquare$  to the contact you want to send a message to and press Option.
- Scroll ▼ to Send messages and press OK.
- 5. Using the keypad write your message and press Options. Send is highlighted.
- 6. Press OK, Option and OK to send.

#### Note

For other text messaging options, see "Text messaging" on page 28.

#### 5.3 Delete an entry

- 1. Press Menu, scroll ▼ to Call log and press OK.
- 2. Press OK to select Missed call or scroll ▼ to Received calls or Outgoing and press OK.
- 3. Scroll  $\blacktriangle$  or  $\blacksquare$  to the entry you want to delete and press Option.
- Scroll ▼ to Delete and press OK.
- 5. The display shows Delete?.
- 6. Press OK to delete or Back to cancel.
- 7. Press (1) to return to standby.

# 5.4 Delete a call log

- 1. Press Menu, scroll ▼ to Call log and press OK.
- 2. Press OK to select Missed call or scroll ▼ to Received calls or Outgoing and press OK.
- 3. Press **Option** and scroll ▼ to **Clear all callog** and press **OK**.
- 4. The display shows Delete?.
- 5. Press OK to delete or Back to cancel.
- 6. Press (a) to return to standby.

# 5.5 Delete all call logs

- Press Menu, scroll ▼ to Call log and press OK.
- Scroll ▼ to Clear all callog and press OK.
- 3. The display shows Clear all callog?.
- 4. Press **OK** to delete or **Back** to cancel.
- 5. Press (a) to return to standby.

# 5.6 Add a number to the contacts list

- 1. Press Menu, scroll ▼ to Call log and press OK.
- Press OK to select Missed call or scroll ▼ to Received calls or Outgoing and press OK.
- 3. Scroll ▲ or ▼ to the contact you want to add and press Option.
- Scroll ▲ to Add to contacts and press OK.
- 5. Scroll ▲ or ▼ to select Phone or SIM Card and press OK.
- 6. Enter the name using the keypad and press **Option**.
- 7. Save is highlighted, press OK to store.
- 8. Press 🖲 to return to standby.

# 5.7 View a call log entry

- 9. Press Menu, scroll ▼ to Call log and press OK.
- 10. Press OK to select Missed call or scroll ▼ to Received calls or Outgoing and press OK.
- 11. Scroll  $\blacktriangle$  or  $\blacksquare$  to the entry you want to view and press Option.
- 12. Scroll ▼ to Detail and press OK.
- 13. The name is displayed if the number is stored in the contacts list, scroll for ▼ for the number, date, time and duration of the call. If the number is not stored, the number will be displayed, scroll ▼ for date, time and duration of the call.

# 5.8 Call duration

You can view the call duration of your last call or the total call duration of your and Received calls (In call:) and the total call duration of all Received calls and Outgoing calls (All call:).

- 1. Press Menu, scroll ▼ to Call log and press OK.
- 2. Scroll ▲ to Call duration and press OK.
- 3. Last call: is displayed and the duration of that call, scroll ▼ to view the duration of In call: and All call: information.
- 4. The time will be displayed.
- 5. Press () to return to standby.

# 5.9 Reset the call duration

- 1. Press Menu, scroll ▼ to Call log and press OK.
- Scroll A to Call duration and press OK.
- 3. Press Clear to reset or Back to cancel.
- 4. Press (1) to return to standby.

# 6. Text messaging

Your phone can send and receive text messages from participating mobile networks and compatible landline telephones.

#### Note

You can also write a text message while on a call. Press **Options** and scroll  $\checkmark$  to **Send message** and press **OK**. Write your message and press **Options** and **OK**, the name or number of the current caller will be displayed, press **Options** and **OK** to send.

### 6.1 Write a message

If you are writing a text and you receive a call, the text will be displayed again when the call is disconnected.

- 1. Press Menu, scroll ▼ to SMS and press OK.
- 2. Write message is highlighted, press OK.
- 3. Use the keypad to enter your message.
- Press Options and scroll ▲ or ▼ to:

| Options           | Actions                                                                                                    |  |
|-------------------|----------------------------------------------------------------------------------------------------|--|
| Send              | Press <b>OK</b> . <b>Send</b> is highlighted.                                                                                                    |  |
|                   | To enter a number manually                                                                                                    |  |
|                   | Press <b>OK</b> . Using the keypad enter the phone number and press <b>Options</b> and <b>OK</b> to send the message.                                                                                                    |  |
|                   | To enter a number from the contacts list                                                                                                    |  |
|                   | Press <b>OK</b> and press <b>Options, Insert contact</b> is<br>highlighted, press <b>OK</b> . Scroll ▼ to the required<br>contact or enter the first letter of the name to search<br>alphabetically and scroll ▼ to the required contact<br>and press <b>OK</b> twice. To insert more contacts follow<br>the same procedure. |  |
|                   | Press <b>Options</b> and either <b>OK</b> to send or if you don't want to send the message until later scroll ▼ to <b>Save</b> as <b>Draft</b> and press <b>OK</b> .                                                                                                    |  |
| Insert contact    | Press <b>OK</b> . Scroll ▼ to the <b>Insert contact</b> and press <b>OK</b> .<br>Scroll ▼ to the required contact or enter the first<br>letter of the name to search alphabetically and scroll<br>▼ to the required contact and press <b>OK</b> twice.                                                                       |  |
| Insert quick text | Press <b>OK</b> . Scroll ▼ to the <b>Insert quick text</b> and press <b>OK</b> . Scroll ▼ to the required text and press <b>OK</b> .                                                                                                    |  |
| Discard           | Press <b>OK</b> . Press <b>Accept</b> to discard or <b>Cancel</b> to go back to the message.                                                                                                    |  |

#### 6.2 Message boxes

Messages can be stored in different boxes, these include Inbox, Outbox Draftbox, and Sentbox.

- 1. Press Menu, scroll ▼ to SMS and press OK.
- 2. Scroll ▼ to the message box you want and press OK.
- 3. Scroll ▼ to the message you want and press **Option**, **View** is highlighted press **OK**.
- The sender, date and SMS content are displayed. Press Option and scroll ▼ to the option you require, as listed below.

| Options         | Actions                                                                                               |
|-----------------|----------------------------------------------------------------------------------------------------|
| Forward         | Press <b>OK</b> to forward the message. See 6.1 message writing and message sending options.          |
| Delete          | Press <b>OK</b> to delete the individual message. Press <b>OK</b> to delete or <b>Back</b> to cancel. |
| Reply           | Press <b>OK</b> to reply to the message. See 6.1 for message writing and message sending options.     |
| Call            | Press <b>OK</b> twice to call the sender.                                                             |
| Add to contacts | Press <b>OK</b> The number is highlighted, press <b>OK</b> . See 4.2 for storing contacts options.    |

#### 6.2.1 Inbox - Received messages

#### 6.2.2 Outbox - Messages sent that did not send

| Options         | Actions                                                                                               |
|-----------------|----------------------------------------------------------------------------------------------------|
| Forward         | Press <b>OK</b> to forward the message. See 6.1 message writing and message sending options.          |
| Delete          | Press <b>OK</b> to delete the individual message. Press <b>OK</b> to delete or <b>Back</b> to cancel. |
| Call            | Press <b>OK</b> twice to call the sender.                                                             |
| Add to contacts | Press <b>OK</b> The number is highlighted, press <b>OK</b> . See 4.2 for storing contacts options.    |

#### 6.2.3 Draftbox - Messages saved and not sent

| Options           | Actions                                                                                                    |
|-------------------|----------------------------------------------------------------------------------------------------|
| Send              | Press <b>OK</b> . The number is displayed. Press <b>Options</b> and <b>OK</b> to send the message.                                                                                                    |
| Insert contact    | Press <b>OK</b> . Scroll ▼ to the <b>Insert contact</b> and press <b>OK</b> .<br>Scroll ▼ to the required contact or enter the first<br>letter of the name to search alphabetically and scroll<br>▼ to the required contact and press <b>OK</b> twice. |
| Insert quick text | Press OK. Scroll ▼ to the Insert quick text and press OK. Scroll ▼ to the required text and press OK.                                                                                                    |
| Discard           | Press <b>OK</b> . Press <b>Accept</b> to discard or <b>Cancel</b> to go back to the message.                                                                                                    |

#### 6.2.4 Sent messages - Messages that have been sent

| Options         | Actions                                                                                               |
|-----------------|----------------------------------------------------------------------------------------------------|
| Forward         | Press <b>OK</b> to forward the message. See 6.1 message writing and message sending options.          |
| Delete          | Press <b>OK</b> to delete the individual message. Press <b>OK</b> to delete or <b>Back</b> to cancel. |
| Call            | Press <b>OK</b> twice to call the sender.                                                             |
| Add to contacts | Press <b>OK</b> The number is highlighted, press <b>OK</b> . See 4.2 for storing contacts options.    |

#### 6.3 Delete individual or a batch of messages

- 1. Press Menu, scroll ▼ to SMS and press OK.
- Scroll ▼ to the message box you want and press OK.
- Press Option, scroll ▼ to Batch delete and press OK. Scroll ▼ to the message you want to delete and press Option and OK to select.
- If you want to select more messages, scroll ▼ to the next message you want to delete and repeat step 3 above.
- Once all required messages are selected, press Option and scroll ▼ to Delete.
- 6. Delete? is displayed, press OK to delete.
- 7. Press (1) to return to standby.

### 6.4 Delete all messages

- 1. Press Menu, scroll ▼ to SMS and press OK.
- Scroll ▼ to the message box you want and press OK.
- 3. Press **Option**, scroll ▼ to **Delete all** and press **OK**.
- 4. Delete? is displayed, press OK to delete.
- 5. Press () to return to standby.

#### 6.5 SMS settings

#### 6.5.1 Delivery reports

- 1. Press Menu, scroll ▼ to SMS and press OK.
- Scroll ▲ to Settings and press OK.
- 3. Delivery reports is highlighted, press OK. Scroll ▲ or ▼ to Open or Close and press OK to confirm.
- 4. Press (a) to return to standby.

#### Edit quick text

You can use a default message template or a template that has been created, when writing a message. Templates that have been created can be edited, deleted or used directly. Default templates can only be used directly.

#### 6.5.2 Create a new template

- 1. Press Menu, scroll ▼ to SMS and press OK.
- Scroll ▲ to Settings and press OK.
- Scroll ▼ to Edit quick text and press OK.
- 4. Templates already available are listed.
- 5. Press Option, New is highlighted, press OK.
- 6. Using the keypad, write the message, press **Save** and then **OK** to save.

#### 6.5.3 Edit a template

- 1. Press Menu, scroll ▼ to SMS and press OK.
- Scroll ▲ to Settings and press OK.
- Scroll ▼ to Edit quick text and press OK.
- 4. Templates already available are listed.
- Scroll ▼ to the template you want to edit and press Option.
- 6. Scroll ▼ to Edit and press OK.
- 7. Edit your message and press Save and then OK to save.

#### 6.5.4 Delete a template

- 1. Press Menu, scroll ▼ to SMS and press OK.
- Scroll ▲ to Settings and press OK.
- 3. Scroll ▼ to Edit quick text and press OK.
- 4. Templates already available are listed.
- 5. Scroll ▼ to the template you want to delete and press Option.
- 6. Scroll ▼ to **Delete** and press **OK** twice to delete.

#### 6.5.5 SMS service center

The SMS service center on your SIM will automatically be loaded into the phone, this number can be updated manually.

- 1. Press Menu, scroll ▼ to SMS and press OK.
- Scroll ▲ to Settings and press OK.
- 3. Scroll ▼ to SMS Service Center and press OK.
- 4. Press Delete to delete digits and enter the new number.
- 5. Press Option and OK to save.
- 6. Press (a) to return to standby.

#### 6.5.6 SMS storage location

You can set the phone so that an SMS is stored on either the SIM card or the phone.

- 1. Press Menu, scroll ▼ to SMS and press OK.
- 2. Scroll ▲ to **Settings** and press **OK**.
- 3. Scroll ▼ to SMS storage location and press OK.
- 4. Scroll ▲ or ▼ to Phone or SIM Card and press OK.
- 5. Press (1) to return to standby.

#### 6.6 Messages in SIM

You can use your phone to view details of text messages on the SIM and also delete threads and see the SIM capacity.

#### 6.6.1 View messages in SIM

- Press Menu, scroll ▼ to SMS and press OK.
- 2. Scroll **A** to **Messages in SIM** and press **OK**.
- 3. The messages will be listed, scroll ▼ to the message you want view and press **Options**.
- 4. Scroll ▼ to Detail and press OK.
- 5. The mobile number and message is displayed.
- 6. Press (a) to return to standby.

#### 6.6.2 Delete a message thread

- 1. Press Menu, scroll ▼ to SMS and press OK.
- Scroll A to Messages in SIM and press OK.
- 3. Press Options.
- 4. Delete thread is highlighted, press OK.
- 5. Scroll ▼ to the message you want to delete and press Options.
- 6. Select is highlighted, press OK
- Press Select and scroll ▼ to Delete and press OK.
- 8. The display shows the number of threads selected.
- 9. Press Delete to delete or Cancel to cancel.
- 10. Press (a) to return to standby.

#### 6.6.3 SIM capacity

- Press Menu, scroll ▼ to SMS and press OK.
- Scroll A to Messages in SIM and press OK.
- 3. Press Options.
- Scroll ▼ SIM capacity and press OK.
- The display will show the number of texts on the SIM and the total space available.
- 6. Press () to return to standby.

# 7. Settings

You can enter the settings menu by pressing ◀ when the phone is in standby mode. Or you can go through the menu.

#### 7.1 Sounds

#### 7.1.1 Ringtone volume

You can adjust the ringtone volume and set different volume levels. Choose from 7 volume levels or you can also turn the ringtone off, see "Ring tone off" on page 35.

- 1. Press Menu, scroll ▼ to Settings and press OK.
- 2. Sound is highlighted, press OK.
- 3. Volume is highlighted, press OK.
- 4. Ringtone is highlighted, press Select.
- 5. The current setting is show on the screen, scroll ◀ or ► to the volume you require, you will hear a sample, press OK to confirm.
- 6. Press (a) to return to standby.

#### 7.1.2 Notification volume

You can adjust the notification volume and set different volume levels. Choose from 7 volume levels or you can turn the volume off.

- 1. Press Menu, scroll ▼ to Settings and press OK.
- 2. Sound is highlighted, press OK.
- 3. Volume is highlighted, press OK.
- 4. Scroll ▼ to Notifications and press Select.
- 5. The current setting is show on the screen, scroll ◀ or ▶ to the volume you require, you will hear a sample, press OK to confirm.
- 6. Press (1) to return to standby.

#### 7.1.3 Alarm volume

You can adjust the alarm volume and set different volume levels. Choose from 7 volume levels or you can turn the volume off.

- 1. Press Menu, scroll ▼ to Settings and press OK.
- 2. Sound is highlighted, press OK.
- 3. Volume is highlighted, press OK.
- 4. Scroll ▼ to Alarm and press Select.
- 5. The current setting is show on the screen, scroll ◀ or ▶ to the volume you require, you will hear a sample, press OK to confirm.
- 6. Press (a) to return to standby.

#### 7.1.4 Key volume

You can adjust the key volume and set different volume levels. Choose from 7 volume levels or you can turn the volume off, see "Tap sounds" on page 35.

- 1. Press Menu, scroll ▼ to Settings and press OK.
- 2. Sound is highlighted, press OK.
- 3. Volume is highlighted, press OK.
- Scroll ▼ to Key volume and press Select.
- 5. The current setting is show on the screen, scroll ◀ or ▶ to the volume you require, you will hear a sample, press OK to confirm.
- 6. Press () to return to standby.

#### 7.1.5 Default notification

- Press Menu, scroll ▼ to Settings and press OK.
- 2. Sound is highlighted, press OK.
- 3. Scroll ▼ to Default notification and press OK.
- Scroll ▲ or ▼ to select the required tone and press OK.
- 5. Press () to return to standby.

#### 7.1.6 Tap sounds

- 1. Press Menu, scroll ▼ to Settings and press OK.
- 2. Sound is highlighted, press OK.
- 3. Scroll ▼ to **Tap sounds,** if the tones are on a tick will be displayed.
- 4. Press OK to turn the tones on or off.

#### 7.1.7 Screen lock sound

- Press Menu, scroll ▼ to Settings and press OK.
- 2. Sound is highlighted, press OK.
- Scroll ▼ to Screen lock sound, if the screen lock is on a tick will be displayed.
- 4. Press OK to turn the tones on or off.
- 5. Press () to return to standby.

#### 7.1.8 Ring tone off

- Press Menu, scroll ▼ to Settings and press OK.
- 2. Sound is highlighted, press OK.
- 3. Scroll ▼ to **Ring Tone Off,** if the ring tone is off a tick will be displayed.
- 4. Press OK to turn the tones on or off.
- 5. Press () to return to standby.

#### 7.1.9 Ringtone melody

You can adjust the ringtone melody. Choose from 12 melodies.

- 1. Press Menu, scroll ▼ to Settings and press OK.
- 2. Sound is highlighted, press OK.
- 3. Scroll ▼ to Call ringtone and press OK.
- 4. Scroll  $\blacktriangle$  or  $\blacksquare$  to select the required ringtone and press **OK**.
- 5. Press (1) to return to standby.

#### 7.2 Backlight timeout

You can set the phones screen backlight to turn off after a certain amount of time. There are 7 levels to choose from.

- 1. Press Menu, scroll ▼ to Settings and press OK.
- Scroll ▼ to Sleep and press OK.
- Scroll ▲ or ▼ to set the timeout period you want, choose from either 15 seconds, 30 seconds or 1 / 2 / 5 / 10 / 30 minutes and press OK to confirm.
- 4. Press (a) to return to standby.

#### 7.3 Display contrast

- 1. Press Menu, scroll ▼ to Settings and press OK.
- 2. Scroll ▼ to Display and press OK.
- 3. The display shows contrast, press OK.
- 4. The current setting is show on the screen, scroll ◀ or ► to the contrast you require, press OK to confirm.
- 5. Press (1) to return to standby.

#### 7.4 Call settings

You can set both network and general phone calling settings through the base.

# Network settings

#### 7.4.1 View voicemail carrier

- 1. Press Menu, scroll ▼ to Settings and press OK.
- Scroll ▼ to Call settings and press OK.
- 3. The current network is shown on the screen, press OK.
- 4. Voiccemail is highlighted, press OK.
- Service is highlighted, press OK. The display will show My carrier and a tick will be displayed.
- 6. Press (a) to return to standby.

#### 7.4.2 Set up a voicemail number

- 1. Press Menu, scroll ▼ to Settings and press OK.
- 2. Scroll ▼ to Call settings and press OK.
- 3. The current network is shown on the screen, press OK.
- 4. Voiccemail is highlighted, press OK.
- Scroll ▼ to Setup and press OK.
- 6. Voicemail number is displayed, press OK.
- 7. Press **Delete** to delete digits and enter the new number using the keypad, then press **Option and OK**.
- 8. Voicemail number changed is displayed, press OK.
- 9. Press () to return to standby.

#### 7.4.3 Set up a voicemail notification

- 1. Press Menu, scroll ▼ to Settings and press OK.
- 2. Scroll ▼ to Call settings and press OK.
- 3. The current network is shown on the screen, press OK.
- 4. Voiccemail is highlighted, press OK.
- 5. Scroll ▼ to **Sound** and press **OK**.
- The current tone will have a tick. Scroll ▲ or ▼ to select the required tone and press OK.
- 7. Press () to return to standby.

#### Note

This feature is network service dependent.

#### Fixed dialing number

You can configure your phone so you can only place outgoing calls to the fixed dialing numbers (FDN) that you save on the SIM card.

#### 7.4.4 Enable fixed dialing

- 1. Press Menu, scroll ▼ to Settings and press OK.
- Scroll ▼ to Call settings and press OK.
- 3. The current network is shown on the screen, press OK.
- Scroll ▼ to Fixed dialing numbers and press OK.
- 5. Enable FDN / Disable FDN is highlighted, press OK.
- 6. Enter the PIN2 code (you have 5 attempts) and press Option.
- 7. Press OK to enable/disable.
- 8. Press 🖲 to return to standby.

#### 7.4.5 Change PIN2

- 1. Press Menu, scroll ▼ to Settings and press OK.
- 2. Scroll ▼ to Call settings and press OK.
- 3. The current network is shown on the screen, press OK.
- Scroll ▼ to Fixed dialing numbers and press OK.
- 5. Scroll ▼ to Change PIN2 and press OK.
- 6. Enter the old password (you have 5 attempts) and press Option and OK.
- 7. Enter the new password and press Option.
- 8. Press OK to save.
- 9. Press (a) to return to standby.

#### 7.4.6 Call a fixed dialing number

- 1. Press Menu, scroll ▼ to Settings and press OK.
- 2. Scroll ▼ to Call settings and press OK.
- 3. The current network is shown on the screen, press OK.
- Scroll ▼ to Fixed dialing numbers and press OK.
- 5. Scroll ▼ to FDN list and press OK.
- Scroll ▼ to the number you want to call.
- 7. Press Options, call is highlighted, press OK.
- 8. Press (1) to return to standby.

#### 7.4.7 Send a message to a fixed dialing number

- 1. Press Menu, scroll ▼ to Settings and press OK.
- 2. Scroll ▼ to Call settings and press OK.
- 3. The current network is shown on the screen, press OK.
- 4. Scroll ▼ to Fixed dialing numbers and press OK.
- 5. Scroll ▼ to FDN list and press OK.
- 6. Scroll ▼ to the number you want to send a message.
- 7. Press **Options**, scroll ▼ to **Send message** and press **OK**.
- 8. Press 🖲 to return to standby.

#### Note

For other text messaging options, see "Text messaging" on page 28.

#### 7.4.8 Store a fixed dialing number

- 1. Press Menu, scroll ▼ to Settings and press OK.
- 2. Scroll ▼ to Call settings and press OK.
- 3. The current network is shown on the screen, press OK.
- Scroll ▼ to Fixed dialing numbers and press OK.
- 5. Scroll ▼ to FDN list and press OK.
- Press Options, if no contacts are stored Add contact is highlighted, if contacts are stored scroll ▼ to Add contact and press OK.
- 7. Enter the name then scroll ▼ and enter the number. Press OK.
- 8. Enter the PIN2 code (you have 5 attempts) and press OK to save.
- 9. Press () to return to standby.

#### 7.4.9 Edit a fixed dial number

- 1. Press Menu, scroll ▼ to Settings and press OK.
- Scroll ▼ to Call settings and press OK.
- 3. The current network is shown on the screen, press OK.
- Scroll ▼ to Fixed dialing numbers and press OK.
- Scroll ▼ to FDN list and press OK.
- Scroll ▼ to the number you want to edit.
- 7. Press **Options**, scroll ▼ to **Edit contact**, and press **OK**.
- 8. Edit the name and scroll ▼ and edit the number. Press Options and Save to confirm or Delete contact to delete.
- 9. Enter the PIN2 code (you have 5 attempts) and press OK to save.
- 10. Press 🖲 to return to standby.

#### 7.4.10 Delete a fixed dial number

- 1. Press Menu, scroll ▼ to Settings and press OK.
- Scroll ▼ to Call settings and press OK.
- 3. The current network is shown on the screen, press OK.
- Scroll ▼ to Fixed dialing numbers and press OK.
- Scroll ▼ to FDN list and press OK.
- 6. Scroll ▼ to the number you want to delete.
- 7. Press Options, scroll ▼ to Delete contact and press OK.
- 8. Enter the PIN2 code (you have 5 attempts) and press OK to save.
- 9. Press (1) to return to standby.

#### Note

This feature is network service dependent.

#### 7.4.11 Call forwarding

- 1. Press Menu, scroll ▼ to Settings and press OK.
- 2. Scroll ▼ to Call settings and press OK.
- 3. The current network is shown on the screen, press OK.
- 4. Scroll ▼ to Call forwarding and press OK. The phone will read the settings.
- 5. Scroll ▲ or ▼ to select Always forward, Forward when busy, Forward when unanswered or Forward when unreachable and press OK.
- 6. Enter the forwarding number and press OK.
- 7. Enable is highlighted, press OK to enable.
- 8. Press (a) to return to standby.

#### Call barring

#### 7.4.12 Barring outgoing calls

- 1. Press Menu, scroll ▼ to Settings and press OK.
- Scroll ▼ to Call settings and press OK.
- 3. The current network is shown on the screen, press OK.
- 4. Scroll ▼ to Call barring settings and press OK. The phone will read the settings.
- 5. Scroll ▲ or ▼ to select All outgoing, Outgoing international or Outgoing international roaming and press OK to activate.
- 6. Press () to return to standby.

#### 7.4.13 Barring incoming calls

- 1. Press Menu, scroll ▼ to Settings and press OK.
- 2. Scroll ▼ to Call settings and press OK.
- 3. The current network is shown on the screen, press OK.
- 4. Scroll ▼ to Call barring settings and press OK. The phone will read the settings.
- Scroll ▼ to select All incoming or Incoming calls when roaming and press OK.
- 6. Enter the call barring password and press Option.
- 7. Press Enable to enable.
- 8. Press (a) to return to standby.

#### 7.4.14 Cancel all barring

- 1. Press Menu, scroll ▼ to Settings and press OK.
- Scroll ▼ to Call settings and press OK.
- 3. The current network is shown on the screen, press OK.
- 4. Scroll ▼ to Call barring settings and press OK. The phone will read the settings.
- 5. Scroll ▼ to Deactivate all and press OK.
- 6. Enter the call barring password and press Option.
- 7. Press Enable to disable.
- 8. Press 💿 to return to standby.

#### 7.4.15 Change call barring password

- 1. Press Menu, scroll ▼ to Settings and press OK.
- 2. Scroll ▼ to Call settings and press OK.
- 3. The current network is shown on the screen, press OK.
- Scroll ▼ to Call barring settings and press OK. The phone will read the settings.
- 5. Scroll ▲ or ▼ to Change password and press OK.
- 6. Enter the old password and press Option and OK.
- 7. Enter the new password and press Option and OK.
- 8. Confirm the new password and press Option and OK.
- 9. Press () to return to standby.

#### 7.4.16 Call waiting

- 1. Press Menu, scroll ▼ to Settings and press OK.
- 2. Scroll ▼ to Call settings and press OK.
- 3. The current network is shown on the screen, press OK.
- Scroll ▼ to Additional settings and press OK. The phone will read the settings.
- 5. **Call waiting** is highlighted, press **OK**. If set to on a tick will be displayed, press **OK** to turn it on or off.
- 6. Press () to return to standby.

# **General Settings**

#### 7.4.17 Turn the speed dial memory on/off

You can enter the speed dial menu by pressing  $\blacktriangledown$  when the phone is in standby mode. Or you can go through the menu.

- 1. Press Menu, scroll ▼ to Settings and press OK.
- 2. Scroll ▼ to Call settings and press OK.
- Scroll ▼ to General Settings and press OK.
- 4. Speed dial is highlighted. Press OK.
- 5. Status is highlighted. Press OK.
- 6. Scroll ▲ or ▼ to On or Off and press OK.
- 7. Press () to return to standby.

#### 7.4.18 Store a speed dial memory number

- 1. Press Menu, scroll ▼ to Settings and press OK.
- 2. Scroll ▼ to Call settings and press OK.
- 3. Scroll ▼ to General Settings and press OK.
- 4. Speed dial is highlighted. Press OK.
- 5. Scroll ▼ to Set numbers and press OK.
- If no number is stored <Empty number> is displayed. If a number is stored the number will be displayed.
- 7. Scroll ▼ to an available keypad number 2-9 where the number will be stored. Press Edit and using the keypad enter the number and press OK to store.
- 8. Press (1) to return to standby.

#### 7.4.19 Edit a speed dial memory number

- 1. Press Menu, scroll ▼ to Settings and press OK.
- 2. Scroll ▼ to Call settings and press OK.
- 3. Scroll ▼ to General Settings and press OK.
- 4. Speed dial is highlighted. Press OK.
- 5. Scroll ▼ to Set numbers and press OK.
- 6. Scroll ▼ to the number you want to edit. Press Edit.
- 7. Press Delete to delete digits.
- 8. Enter the new number using the keypad. Press **OK** to save.
- 9. Press (1) to return to standby.

#### 7.4.20 Delete a speed dial memory number

- Press Menu, scroll ▼ to Settings and press OK.
- 2. Scroll ▼ to Call settings and press OK.
- 3. Scroll ▼ to General Settings and press OK.
- 4. Speed dial is highlighted. Press OK.
- 5. Scroll ▼ to Set numbers and press OK.
- 6. Scroll ▼ to the number you want to delete. Press Edit.
- 7. Press and hold Delete to delete all digits and press OK to save.
- 8. Press (1) to return to standby.

#### 7.4.21 Delay dial

You can set the phone so that after dialing a number there is a delay before it automatically dials out. This can be set to between 3 and 7 seconds or Close, when set to Close the base will not automatically dial out.

- 1. Press Menu, scroll ▼ to Settings and press OK.
- 2. Scroll ▼ to Call settings and press OK.
- 3. Scroll ▼ to General Settings and press OK.
- 4. Scroll ▼ to **Delay dial** and press **OK**.
- The current setting is ticked. Scroll ▲ or ▼ to select Three seconds Seven seconds or Close and press OK.
- 6. Press (1) to return to standby.

#### 7.4.22 Fade-in ringer

- 1. Press Menu, scroll ▼ to Settings and press OK.
- 2. Scroll ▼ to Call settings and press OK.
- 3. Scroll ▼ to General Settings and press OK.
- Scroll ▼ to Fade-in ringer and press OK.
- 5. If Fade-in ringer is on a tick will be displayed.
- 6. Press **OK** to turn the fade-in ringer on or off.
- 7. Press () to return to standby.

#### 7.4.23 Turn call time reminder on / off

You can set the phone to give a reminder beep after a set amount of time during a call. This can be set to 45 / 50 / 55 / 60 seconds or off.

- 1. Press Menu, scroll ▼ to Settings and press OK.
- 2. Scroll ▼ to Call settings and press OK.
- 3. Scroll ▼ to General Settings and press OK.
- Scroll ▼ to Call time remind and press OK.
- 5. Status is highlighted. Press OK.
- 6. Scroll ▲ or ▼ to On or Off and press OK.
- 7. Press () to return to standby.

#### 7.4.24 Set the call time reminder time

You can set the phone to give a reminder beep after a set amount of time during a call. This can be set to 45 / 50 / 55 / 60 seconds or off.

- Press Menu, scroll ▼ to Settings and press OK.
- Scroll ▼ to Call settings and press OK.
- 3. Scroll ▼ to General Settings and press OK.
- Scroll ▼ to Call time remind and press OK.
- 5. Scroll ▼ to Call time remind and press OK.
- 6. Scroll ▲ or ▼ to 45s, 50s, 55s, or 60s and press OK.
- 7. Press (a) to return to standby.

# 7.5 Volte

When VoLTE is on, you can access the internet when on a call.

- 1. Press Menu, scroll ▼ to Settings and press OK.
- Scroll ▼ to VoLTE and press OK. VoLTE Call Availability is displayed. If set to on a tick will be displayed, press OK to turn it on or off.
- 3. Press (1) to return to standby.

#### 7.6 Security settings

#### 7.6.1 Turn screen lock on / off

You can set the phone screen to lock. Once activated it will lock 5 seconds after the display backlight goes out.

#### If the screen lock is off:

- 1. Press Menu, scroll ▼ to Settings and press OK.
- Scroll ▼ to Security settings and press OK.
- 3. Screen lock is highlighted. Press OK.
- 4. Scroll ▼ to Password and press OK.
- 5. Using the keypad enter your password (maximum of 16 digits) and press **OK**.
- 6. Press Options and then OK and re-enter your password.
- 7. Press Options and then OK and the screen lock is on.
- 8. Press (1) to return to standby.

#### If the screen lock is on:

- 1. Press Menu, scroll ▼ to Settings and press OK.
- 2. Scroll ▼ to Security settings and press OK.
- 3. Screen lock is highlighted. Press OK.
- 4. Enter the password press Options and OK.
- 5. None is highlighted, press OK and the screen lock is off.
- 6. Press (a) to return to standby.

#### 7.6.2 Turn SIM card lock on / off

When the SIM card lock is set to on, when the base is powered on you will be prompted to enter your SIM PIN.

- Press Menu, scroll ▼ to Settings and press OK.
- Scroll ▼ to Security settings and press OK.
- 3. Scroll ▼ to Set up SIM card lock. Press OK.
- 4. Lock SIM card is highlighted. If a tick is displayed the lock is on.
- 5. Press OK and using the keypad enter your password and press Option.
- 6. Press OK to turn the SIM lock on or off.
- 7. Press (a) to return to standby.

#### 7.6.3 Change the SIM PIN

If the SIM card lock is on you can change the SIM PIN.

- 1. Press Menu, scroll ▼ to Settings and press OK.
- Scroll ▼ to Security settings and press OK.
- 3. Scroll ▼ to Set up SIM card lock. Press OK.
- 4. Scroll ▼ to Change SIM PIN and press OK.
- 5. Using the keypad enter your old PIN and press Option.
- 6. Press **OK** and enter your new PIN and press **Option**.
- 7. Press OK and re-enter your new PIN and press Option and OK to save.
- 8. Press 🖲 to return to standby.

#### 7.6.4 Turn reset lock on / off

#### If the reset lock is off:

- Press Menu, scroll ▼ to Settings and press OK.
- Scroll ▼ to Security settings and press OK.
- 3. Scroll ▼ to Reset lock. Press OK.
- 4. Scroll ▼ to Passwords and press OK.
- 5. Using the keypad enter your password (maximum of 16 digits) and press Option.
- 6. Press **OK** and re-enter your password.
- 7. Press Options and then OK and the reset lock is on.
- 8. Press 🖲 to return to standby.

#### If the reset lock is on:

- 1. Press Menu, scroll ▼ to Settings and press OK.
- Scroll ▼ to Security settings and press OK.
- 3. Scroll ▼ to Reset lock. Press OK.
- 4. Enter the password press **Options** and **OK**.
- 5. None is highlighted, press OK and the screen lock is off.
- 6. Press (1) to return to standby.

### 7.7 Reset

You can reset your phone to the default settings.

- 1. Press Menu, scroll ▼ to Settings and press OK.
- 2. Scroll ▼ to **Reset** and press **OK**.
- 3. The display shows reset?, press OK.
- If the reset lock is set you will need to enter your password and then press Options and then OK.
- 5. The phone will reset and automatically restart.

#### 7.8 Date and time

#### 7.8.1 Set automatic date and time on / off

When set to on, when your phone has access to the internet, the time and date will set automatically.

- 1. Press Menu, scroll ▼ to Settings and press OK.
- 2. Scroll ▼ to Date & time and press OK.
- 3. Automatic date & time is highlighted, if set to on a tick will be displayed.
- 4. Press OK to turn the automatic date & time on or off.
- 5. Press (a) to return to standby.

#### 7.8.2 Set the date

If the automatic date & time is set to off you can set the date and time for the phone manually.

- 1. Press Menu, scroll ▼ to Settings and press OK.
- Scroll ▼ to Date & time and press OK.
- 3. Scroll ▼ to Set date and press OK.
- 4. Enter the date using the keypad e.g. 2019/12/10 for 10 December 2019 and press **OK**.
- 5. Press (1) to return to standby.

#### 7.8.3 Set the time

- 1. Press Menu, scroll ▼ to Settings and press OK.
- 2. Scroll ▼ to Date & time and press OK.
- 3. Scroll ▼ to Set time and press OK.
- If the time format is set to 24-hours, enter the time using the keypad, e.g. 14:45 for 02:45pm.
   If the time format is set to 12-hours, scroll ▲ or ▼ to select AM or PM and then enter the time using the keypad e.g. 02:45 for 02:45pm and press OK.
- 5. Press () to return to standby.

#### 7.8.4 Set the date format

The time and date format shown on the standby screen can be changed.

- 1. Press Menu, scroll ▼ to Settings and press OK.
- Scroll ▼ to Date & time and press OK.
- 3. Scroll ▼ to Choose date format and press OK.
- The current format will have a tick displayed. Scroll ▼ to the required format either YYYY MM DD, DD MM YYYY or MM DD YYYY and press OK.
- 5. Press (a) to return to standby.

#### 7.8.5 Set the time format

- 1. Press Menu, scroll ▼ to Settings and press OK.
- Scroll ▼ to Date & time and press OK.
- Scroll ▼ to Use 24 hour format, if set to on a tick will be displayed press OK to turn it on or off.
- 4. Press (a) to return to standby.

#### 7.9 Language

- 1. Press Menu, scroll ▼ to Settings and press OK.
- 2. Scroll ▼ to Language and press OK.
- Available languages are listed, scroll ▲ or ▼ to the required language and press OK.
- 4. Press (a) to return to standby.

#### 7.10 About the phone

You can view the battery status / level, SIM status, operating systems and the software and hardware versions on your phone.

#### 7.10.1 Battery status

The battery status will show if the battery is charging or discharging.

- 1. Press Menu, scroll ▼ to Settings and press OK.
- Scroll ▼ to About phone and press OK.
- 3. Status is highlighted, press OK.
- 4. Battery status is highlighted, press OK.
- 5. The status will be displayed.
- 6. Press (1) to return to standby.

#### 7.10.2 Battery level

- 1. Press Menu, scroll ▼ to Settings and press OK.
- Scroll ▼ to About phone and press OK.
- 3. Status is highlighted, press OK.
- Scroll ▼ to Battery level and press OK.
- 5. The level will be displayed.
- 6. Press (a) to return to standby.

#### 7.10.3 SIM status

- 1. Press Menu, scroll ▼ to Settings and press OK.
- Scroll ▼ to About phone and press OK.
- 3. Status is highlighted, press OK.
- 4. Scroll ▼ to SIM status and press OK.
- 5. The network will be displayed.
- 6. Press (a) to return to standby.

#### 7.10.4 IMEI information

- 1. Press Menu, scroll ▼ to Settings and press OK.
- 2. Scroll ▼ to About phone and press OK.
- 3. Status is highlighted, press OK.
- 4. Scroll ▼ to IMEI information and press OK.
- 5. Scroll ▲ or ▼ to select either IMEI or IMEI SV and press OK.
- 6. The numbers will be displayed.
- 7. Press (a) to return to standby.

#### 7.10.5 IP address

- Press Menu, scroll ▼ to Settings and press OK.
- 2. Scroll ▼ to About phone and press OK.
- 3. Status is highlighted, press OK.
- 4. Scroll ▼ to IP address and press OK.
- 5. The IP address will be displayed.
- 6. Press (a) to return to standby.

#### 7.10.6 Serial number

- 1. Press Menu, scroll ▼ to Settings and press OK.
- Scroll ▼ to About phone and press OK.
- 3. Status is highlighted, press OK.
- Scroll ▼ to Serial number and press OK.
- 5. The serial number will be displayed.
- 6. Press () to return to standby.

#### 7.10.7 Up time

- 1. Press Menu, scroll ▼ to Settings and press OK.
- Scroll ▼ to About phone and press OK.
- 3. Status is highlighted, press OK.
- 4. Scroll ▼ to Up time and press OK.
- 5. The number of minutes since the phone was last switched on will be displayed.

#### 7.10.8 Model number

- 1. Press Menu, scroll ▼ to Settings and press OK.
- Scroll ▼ to About phone and press OK.
- 3. Scroll ▼ to Model number and press OK.
- 4. The model number will be displayed.
- 5. Press (a) to return to standby.

#### 7.10.9 Motorola version

- 1. Press Menu, scroll ▼ to Settings and press OK.
- Scroll ▼ to About phone and press OK.
- Scroll ▼ to Motorola version and press OK.
- 4. The mocor version will be displayed.
- 5. Press (a) to return to standby.

#### 7.10.10 Baseband version

- 1. Press Menu, scroll ▼ to Settings and press OK.
- 2. Scroll ▼ to About phone and press OK.
- 3. Scroll ▼ to Baseband version and press OK.
- 4. The baseband version will be displayed.
- 5. Press (1) to return to standby.

#### 7.10.11 Kernel version

- 1. Press Menu, scroll ▼ to Settings and press OK.
- 2. Scroll ▼ to About phone and press OK.
- 3. Scroll ▼ to Kernel version and press OK.
- 4. The kernel version will be displayed.
- 5. Press (1) to return to standby.

### 7.10.12 Software version

- 1. Press Menu, scroll ▼ to Settings and press OK.
- Scroll ▼ to About phone and press OK.
- 3. Scroll ▼ to Software version and press OK.
- 4. The software version will be displayed.
- 5. Press (1) to return to standby.

#### 7.10.13 Hardware version

- 1. Press Menu, scroll ▼ to Settings and press OK.
- 2. Scroll ▼ to About phone and press OK.
- 3. Scroll ▼ to Hardware version and press OK.
- 4. The hardware version will be displayed.
- 5. Press (1) to return to standby.

# 7.11 USB tethering

You can plug your phone into a PC using the USB cord. Once the PC recognizes the base, it will find the network card, your PC can then access the internet via this base. Depending on your PC you may need to install a driver for this to work.

When you plug the phone into the PC the screen will automatically display the USB tethering menu.

- USB tethering is highlighted, you can either select USB tethering or scroll ▼ to Charge only. If on a tick will be displayed press OK to turn them on or off.
- Once selected you can if required, scroll ▼ to Remember my choice. Press OK to turn it on or off. Once ticked the phone will remember the settings when next plugged into the PC.
- 3. Press 0 to return to standby.

#### 7.12 Mobile networks

#### 7.12.1 Data enabled

- 1. Press Menu, scroll ▼ to Settings and press OK.
- Scroll ▼ to More and press OK.
- 3. Scroll ▼ to Mobile networks and press OK.
- 4. Data enabled is highlighted, if set to on a tick will be displayed press OK to turn it on or off.
- 5. Press (a) to return to standby.

#### 7.12.2 Data roaming

- 1. Press Menu, scroll ▼ to Settings and press OK.
- Scroll ▼ to More and press OK.
- 3. Scroll ▼ to Mobile networks and press OK.
- Scroll ▼ to Data roaming, if set to on a tick will be displayed press OK to turn it on or off.
- 5. Press () to return to standby.

#### 7.12.3 Preferred network type

- 1. Press Menu, scroll ▼ to Settings and press OK.
- Scroll ▼ to More and press OK.
- 3. Scroll ▼ to Mobile networks and press OK.
- 4. Scroll ▼ to Preferred network type, and press OK.
- The current setting is ticked. Scroll ▲ or ▼ to select 4G/3G/2G Multi Mode, 3G/2G Only Mode or 2G Only Mode and press OK.
- 6. Press () to return to standby.

#### 7.12.4 Access Point Names (APN)

The APN will automatically be set by your SIM card, these parameters are stored in your SIM card and supplied by SIM network provider. You should not change these settings without advice from your network provider.

- Press Menu, scroll ▼ to Settings and press OK.
- Scroll ▼ to More and press OK.
- 3. Scroll ▼ to Mobile networks and press OK.
- Scroll ▼ to Access Point Names, and press OK.
- 5. The current access point is highlighted, press Options.
- 6. Scroll ▼ to the Edit, New APN or Reset to default.
- If Edit or New APN is selected. Name is highlighted, press Options and OK to enter or edit the name and press Options and OK to save. Then scroll ▼ to all the different options and repeat the above to add or edit the selected information.

- If you select Reset to default the display will show All the APN you add will be removed, and the remaining APN will be reseted to the default settings. Are you sure to continue?.
- 9. Press **OK** to reset or Cancel to go back.

#### 7.12.5 Manually select network operators

- 1. Press Menu, scroll ▼ to Settings and press OK.
- Scroll ▼ to More and press OK.
- 3. Scroll ▼ to Mobile networks and press OK.
- Scroll ▼ to Network operators and press OK.
- 5. Search networks is highlighted, press OK.
- 6. The phone will search for networks and list them.
- 7. Scroll ▲ or ▼ to the network you want to select and press OK.
- 8. Press (a) to return to standby.

#### 7.12.6 Automatically select network operators

- 1. Press Menu, scroll ▼ to Settings and press OK.
- Scroll ▼ to More and press OK.
- 3. Scroll ▼ to Mobile networks and press OK.
- Scroll ▼ to Network operators and press OK.
- 5. Scroll ▼ to Choose automatically and press OK to register on the network.
- 6. Press (a) to return to standby.

#### 7.13 Default settings

| Low battery warning | On            |
|---------------------|---------------|
| Ringtone volume     | 4             |
| Earpiece volume     | 3             |
| Hands-free volume   | 3             |
| Ringtone melody     | Flutey Phone  |
| Tap sounds          | On            |
| Speed dial          | Off           |
| Delay dial          | Three seconds |
| Date format         | YYYY MM DD    |
| Time format         | 24-hours      |
| Wi-Fi hotspot       | Off           |
| USB tethering       | Off           |
| Screen lock         | Off           |

# 8. Hotspot

You can use your phone as a personal Wi-Fi hotspot, so other devices can use your Wi-Fi connection.

# 8.1 To turn the hotspot on / off

- 1. Press Menu, scroll ▲ to Hotspot and press OK.
- 2. On or Off is highlighted, (depending on the current setting).
- 3. Press OK to turn the hotspot on or off.
- 4. Press (a) to return to standby.

#### 8.2 Hotspot password

- 1. Press Menu, scroll ▲ to Hotspot and press OK.
- Scroll ▼ to Settings and press OK.
- Press Option and scroll ▼ to Plaintext Display and press OK to see the password.
- 5. Press () to return to standby.

### 8.3 View and block connected users

- 1. Press Menu, scroll ▲ to Hotspot and press OK.
- 2. Scroll ▼ to Connected Users and press OK.
- The connected users are listed. You can then scroll ▼ to a connected user and press Block to block that user.
- 4. Press (a) to return to standby.

### 8.4 View and unblock blocked users

- Press Menu, scroll ▲ to Hotspot and press OK.
- Scroll ▼ to Blocked Users and press OK.
- The blocked users are listed. You can then scroll ▼ to a blocked user and press Unblock to unblock that user.
- 4. Press (1) to return to standby.

# 9. Application

# 9.1 Calendar

The phone has a calendar so you can look up dates and view a chosen day.

You can enter the calendar menu by pressing  $\blacktriangle$  when the phone is in standby mode. Or you can go through the menu.

- 1. Press Menu, scroll ▲ to Application and press OK.
- 2. Calendar is highlighted, press OK.
- 3. Press Option. Scroll ▼ to To the specified date and press OK.
- 4. Enter the date using the keypad and press OK.
- 5. To go back to today's date, press Option.
- 6. To the current date is highlighted, press OK.
- 7. Press (1) to return to standby.

### 9.2 Calculator

Your phone can be used as a calculator, it can perform basic additions, subtractions, multiplication and division.

You can enter the calculator menu by pressing ▶ when the phone is in standby mode. Or you can go through the menu.

#### 9.2.1 Enter calculator mode

- 1. Press Menu, scroll ▲ to Application and press OK.
- 2. Scroll ▼ to Calculator and press OK.

#### 9.2.2 Calculations

 Once in calculator mode, use the keypad to add the first number and then press ◀ ► ▲ ▼ to choose the type of calculation you require.

#### The keys used when in calculator mode

| Addition | + |   | <b>A</b>  |
|----------|---|---|-----------|
| Subtract | - |   | ▼         |
| Multiply | х |   | ◀         |
| Divide   | ÷ |   |           |
| Delete   | С | 2 | Delete    |
| Equals   | = | : | Calculate |

2. Enter the next number of the calculation, once completed press **Calculate** the screen will display the result.

# 9.3 FM radio

Your phone has a FM radio facility, so you can play the radio through the base. When you first access the **Radio FM** menu it will automatically search for available channels and turn on.

#### 9.3.1 Turn the FM radio on

- 1. Press Menu, scroll **A** to Application and press OK.
- 2. Scroll ▼ to FM Radio and press OK.
- The radio will turn on automatically, (the first time you access the menu it will search for available channels. Press Option to enter the FM Radio submenu.
- When you have turned the radio off (see below) and are still in the FM Radio menu, press Option, Play is highlighted, press OK to turn the radio back on.
- 5. Press () to return to standby.

#### 9.3.2 Turn the FM radio off

- 1. Press Menu, scroll **A** to Application and press OK.
- 2. Scroll ▼ to FM Radio and press OK.
- 1. Press Options. Stop is highlighted, press OK.
- 2. Press (a) to return to standby.

#### 9.3.3 Mute / unmute the radio

- 1. Press Menu, scroll **A** to Application and press OK.
- 2. Scroll ▼ to FM Radio and press OK.
- 1. Press **Options** and scroll ▼ to **Mute** or **Unmute** and press **OK**.
- 2. Press () to return to standby.

#### 9.3.4 Auto search radio channels

- 1. Press Menu, scroll ▲ to Application and press OK.
- 2. Scroll ▼ to FM Radio and press OK.
- 3. Press **Options**. Scroll ▼ to **Auto Search** and press **OK**.
- Once the search is complete the radio will switch on and be tuned to the first channel in the list. Press ◄ or ► to scroll through the stations.
- 5. Press (1) to return to standby.

#### 9.3.5 Channel list

- 1. Press Menu, scroll ▲ to Application and press OK.
- 2. Scroll ▼ to FM Radio and press OK.
- 3. Press Options. Scroll ▼ to Radio List and press OK.
- 4. The saved channels are listed (only the first 3 are visible), scroll ▼ to the required channel and press **Options**.
- 5. Scroll ▲ or ▼ to either Auto search or Search from current and press OK.
- 6. Press (a) to return to standby.

# Application

#### Note

If **Search from current** is selected, the phone will only search for channels with a frequency equal to or higher than the selected channel.

# 9.4 Alarm

The phone has a built in alarm facility. There is the option to set 10 alarms that either ring once, daily or custom set to ring on particular days of the week. The phone has 3 default alarms, 7:00, 8:30 and 9:00 AM.

### 9.4.1 Turn an alarm on or off

- 1. Press Menu, scroll ▲ to Application and press OK.
- 2. Scroll ▲ to Alarm and press OK.
- The first alarm time is highlighted, scroll ▲ or ▼ to the required alarm, if set to on a tick will be displayed, press Option.
- 4. Press **OK** to turn the alarm on or off.
- 5. Press (a) to return to standby.

# 9.4.2 Add an alarm

- 1. Press Menu, scroll ▲ to Application and press OK.
- 2. Scroll **A** to **Alarm** and press **OK**.
- 3. Press **Option** and scroll ▼ to **New**.
- Time is highlighted, press OK. If the time format is set to 24-hours, enter the time using the keypad, e.g. 14:45 for 02:45pm.
   If the time format is set to 12-hours, scroll ▲ or ▼ to select AM or PM and then enter the time using the keypad e.g. 02:45 for 02:45pm.
- 5. Press Save.
- Scroll ▼, to highlight Repeat mode. Press OK and scroll ▼ to select either Just once, Daily or Custom.

If **Custom** is selected, the days of the week are listed (only the first 3 are visible), scroll  $\checkmark$  to the day you want to add, press **OK** to select that day. If you want to add more days follow the same procedure. Once all required days are selected, press **Save/Back** and then press **Back** to go to the previous menu level.

- Scroll ▼, to highlight Ringtone and press OK, the ring tones are listed, scroll ▼ to the ring tone you require and press OK.
- 8. To save the alarm, press **Save** and then **OK**.
- 9. Press (a) to return to standby.

#### 9.4.3 Edit an alarm

- 1. Press Menu, scroll **A** to Application and press OK.
- 2. Scroll **A** to Alarm and press OK.
- 3. The first alarm time is highlighted, scroll ▲ or ▼ to the required alarm and press **Option**.
- 4. Scroll ▼ to Edit.
- Time is highlighted, to edit the time press OK. If the time format is set to 24-hours, enter the time using the keypad, e.g. 14:45 for 02:45pm.
   If the time format is set to 12-hours, scroll ▲ or ▼ to select AM or PM and then enter the time using the keypad e.g. 02:45 for 02:45pm
- 6. Press Save.
- Scroll ▼, to highlight Repeat mode. Press OK and scroll ▼ to select either Just once, Daily or Custom.

If **Custom** is selected, the days of the week are listed (only the first 3 are visible), scroll  $\checkmark$  to the day you want to add, press **OK** to select/deselect that day. If you want to add more days follow the same procedure. Once all required days are selected, press **Save/Back** and then press **Back** to go to the previous menu level.

- Scroll ▼, to highlight Ringtone and press OK, the ring tones are listed, scroll ▼ to the ring tone you require and press OK.
- 9. To save the alarm, press Save and then OK.
- 10. Press () to return to standby.

#### 9.4.4 Delete an alarm

- 1. Press Menu, scroll ▲ to Application and press OK.
- 2. Scroll **A** to Alarm and press OK.
- The first alarm time is highlighted, scroll ▲ or ▼ to the required alarm and press Option.
- Scroll ▼ to Delete. Press OK twice to delete the alarm.

#### Note

If the alarm is set to  ${\rm Just}$  once,  ${\color{black} {\mathfrak V}}$  will disappear from the screen after the alarm has been stopped.

When the alarm rings:

Press Close to turn the alarm off.

Press **Snooze** for the alarm to repeat after 10 minutes.

# 10. STK

The STK is the SIM toolkit, this feature is dependent on your SIM card allowing access to the toolkit.

- 1. Press Menu, scroll ▲ to STK and press OK.
- 2. If access is not allowed the display will show Please insert sim card.
- 3. If access is allowed the toolkit features will the listed.

# 11. Help

#### No display when the phone is turned on

- Check the USB cable is connected correctly.
- Check the battery is charged and connected.
- Try turning the phone on and off again.

#### Calls will not connect

- Check the network signal.
- Try turning the phone on and off again.
- Talk to your network operator.

#### **Display shows Inset SIM**

- Insert the SIM card
- If the SIM is already inserted, remove and insert again.
- Try another SIM card.

#### The phone will not charge

- The charger may be damaged, try replacing with another charger.
- The battery may be damaged, try replacing the battery.
- The base charging connection may be damaged and the base will need replacing.

#### The phone has signal but will not make calls

- The phone may not have enough charge, try charging the phone.
- Talk to your network operator.

#### The phone has not picked up the network

- The phone number may be invalid, check with the network operator.
- The signal may be weak, try moving the phone to a different place.

#### Battery icon is not scrolling during charge

- Check that the power adaptor is securely plugged into the charger and mains power wall socket.
- The battery is full. The battery icon will appear steady on the display.

#### The phone does not ring

· Check that the ring tone is not set to off.

# 12. General information

#### Note

This product is intended for connection GSM networks.

# Important safety instructions

Follow these safety precautions when using your phone to reduce the risk of fire, electric shock, and injury to persons or property:

- Keep all slits and openings of the phone unblocked. Do not set the phone
  on a heating register or over a radiator. Ensure that proper ventilation is
  provided at the installation site.
- Do not use while wet or while standing in water.
- Do not use this product near water (for example, near a bathtub, kitchen sink, or swimming pool).
- Do not allow anything to rest on the power cord. Place the power cord so that it will not be walked on.
- Never insert objects of any kind into the product vents as that may result in fire or electric shock.
- Unplug this product from the wall outlet before cleaning. Do not use liquid cleaners or aerosol cleaners. Use a damp cloth for cleaning.
- Do not disassemble this product. If service or repair work is required, contact the customer service helpline found in this user's Guide.
- Do not overload wall outlets and extension cords.
- Avoid using during an electrical storm. Use a surge protector to protect the equipment.
- Do not use this phone to report a gas leak, especially if you are in the vicinity of the gas line.

#### Note

To reduce the risk of fire, use only the supplied power adaptor.

# Unplug this phone immediately from an outlet if:

- The power cord or plug is damaged or frayed.
- Liquid has been spilled on the product.
- The product has been exposed to rain or water. Do not retrieve the base until after you have unplugged the power the wall. Then retrieve the unit by the unplugged cords.
- The product has been dropped or the cabinet has been damaged.
- The product exhibits a distinct change in performance.

# Installation Guidelines

- Read and understand all instructions and save them for future reference.
- Follow all warnings and instructions marked on the product.
- Do not install this product near a bathtub, sink, or shower.
- Operate this phone using only the power source that is indicated on the marking label. If you are unsure of the power supply to your home, consult with your dealer or local power company.
- Do not place this product on an unstable cart, stand, or table. This product may fall, causing serious damage to the product.
- Adjust only those controls that are covered by the operating instructions. Improper adjustment of other controls may result in damage and will often require extensive work to restore the product to normal operation.
- Clean this product with a soft, damp cloth. Do not use chemicals or cleaning agents to clean this phone.
- Use only the power supply that came with this unit. Using other power supplies may damage the unit.
- To avoid interference to nearby appliances, do not place the base of the phone on or near a TV, microwave oven, or VCR.

# **Battery Safety Instructions**

• Do not burn, disassemble, mutilate, or puncture the battery. The battery contains toxic materials that could be released, resulting in injury.

#### Note

There is a risk of explosion if you replace the battery with an incorrect battery type. Use only the batteries that came with your phone or an authorized replacement recommended by the manufacturer.

- Keep batteries out of the reach of children.
- Remove batteries if storing over 30 days.
- Do not dispose of batteries in fire, which could result in explosion.
- The rechargeable batteries that power this product must be disposed of properly and may need to be recycled. Refer to your battery's label for battery type. Contact your local recycling center for proper disposal methods.

# Save these instructions

# Cleaning

- Clean the phone with a damp (not wet) cloth, or an anti-static wipe.
- Never use household polish as this will damage the product. Never use a dry cloth as this may cause static shock.

# Environmental

- Do not expose to direct sunlight.
- The phone may become warm when the batteries are being charged or

during prolonged periods of use. This is normal. However, we recommend that to avoid damage, do not place the product on antique / veneered wood.

- Do not place your product on carpets or other surfaces which generate fibres, or place it in locations preventing the free flow of air over its surfaces.
- Do not submerge any part of your product in water and do not use it in damp or humid conditions, such as bathrooms.
- Do not expose your product to fire, explosives or other hazardous conditions.
- There is a slight chance that your phone could be damaged by an electrical storm. We recommend that you unplug the power cord during an electrical storm.

# **Product disposal instructions**

#### Product disposal instructions for residential users

When you have no further use for it, please remove any batteries and dispose of them and the product according to your local authority's recycling processes. For more information, please contact your local authority or the retailer where the product was purchased.

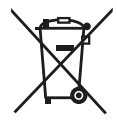

#### Product disposal instructions for business users

Business users should contact their suppliers and check the terms and conditions of the purchase contract and ensure that this product is not mixed with other commercial waste for disposal.

# **Consumer Products and Accessories Warranty**

Thank you for purchasing this Motorola branded product manufactured under license by Meizhou Guo Wei Electronics Co. Ltd., AD1 section, Economic Development Area, Dongsheng Industrial District, Meizhou, Guangdong, China. ("MZGW")

#### What Does this Warranty Cover?

Subject to the exclusions contained below, MZGW warrants that this Motorola branded product ("Product") or certified accessory ("Accessory") sold for use with this product that it manufactured to be free from defects in materials and workmanship under normal consumer usage for the period outlined below. This Limited Warranty is your exclusive warranty and is not transferable.

#### Who is covered?

This warranty extends only to the first consumer purchaser, and is not transferable.

#### What will MZGW do?

MZGW or its authorized distributor at its option and within a commercially reasonable time, will at no charge repair or replace any Products or

Accessories that do not conform to this limited warranty. We may use functionally equivalent reconditioned / refurbished / pre-owned or new Products, Accessories or parts.

#### What Other Limitations Are There?

ANY IMPLIED WARRANTIES, INCLUDING WITHOUT LIMITATION THE IMPLIED WARRANTIES OF MERCHANTABILITY AND FITNESS FOR A PARTICULAR PURPOSE, SHALL BE LIMITED TO THE DURATION OF THIS LIMITED WARRANTY, OTHERWISE THE REPAIR OR REPLACEMENT PROVIDED UNDER THIS EXPRESS LIMITED WARRANTY IS THE EXCLUSIVE REMEDY OF THE CONSUMER, AND IS PROVIDED IN LIEU OF ALL OTHER WARRANTIES, EXPRESS OF IMPLIED. IN NO EVENT SHALL MOTOROLA OR MZGW BE LIABLE, WHETHER IN CONTRACT OR TORT (INCLUDING NEGLIGENCE) FOR DAMAGES IN EXCESS OF THE PURCHASE PRICE OF THE PRODUCT OR ACCESSORY, OR FOR ANY INDIRECT, INCIDENTAL, SPECIAL OR CONSEQUENTIAL DAMAGES OF ANY KIND, OR LOSS OF REVENUE OR PROFITS, LOSS OF BUSINESS, LOSS OF INFORMATION OR OTHER FINANCIAL LOSS ARISING OUT OF OR IN CONNECTION WITH THE ABILITY OR INABILITY TO USE THE PRODUCTS OR ACCESSORIES TO THE FULL EXTENT THESE DAMAGES MAY BE DISCLAIMED BY LAW.

Some jurisdictions do not allow the limitation or exclusion of incidental or consequential damages, or limitation on the length of an implied warranty, so the above limitations or exclusions may not apply to you. This warranty gives you specific legal rights, and you may also have other rights that vary from one jurisdiction to another.

| Products Covered                                                      | Length of Coverage                                                                                                    |
|-----------------------------------------------------------------------|----------------------------------------------------------------------------------------------------|
| Consumer Products                                                     | <b>One (1) year</b> from the date of the products original purchase by the first consumer purchaser of the product.                 |
| Consumer Accessories (battery, power supply(s) and line cords)        | <b>Ninety (90) days</b> from the date of<br>the accessories original purchase by<br>the first consumer purchaser of the<br>product. |
| Consumer Products and<br>Accessories that are Repaired or<br>Replaced | The balance of the original warranty<br>or for ninety (90) days from the date<br>returned to the consumer, whichever<br>is longer.  |

### Exclusions

**Normal Wear and Tear.** Periodic maintenance, repair and replacement of parts due to normal wear and tear are excluded from coverage.

**Batteries.** Only batteries whose fully charged capacity falls below 80% of their rated capacity and batteries that leak are covered by this limited warranty.

Abuse & Misuse. Defects or damage that result from: (a) improper operation, storage, misuse or abuse, accident or neglect, such as physical damage (cracks, scratches, etc.) to the surface of the product resulting from misuse; (b)

contact with liquid, water, rain, extreme humidity or heavy perspiration, sand, dirt or the like, extreme heat, or food; (c) use of the Products or Accessories for commercial purposes or subjecting the Product or Accessory to abnormal usage or conditions; or (d) other acts which are not the fault of Motorola or MZGW are excluded from coverage.

**Use of Non-Motorola branded Products and Accessories.** Defects or damage that result from the use of Non-Motorola branded or certified Products or Accessories or other peripheral equipment are excluded from coverage.

Unauthorized Service or Modification. Defects or damages resulting from service, testing, adjustment, installation, maintenance, alteration, or modification in any way by someone other than Motorola, MZGW or its authorized service centers, are excluded from coverage.

Altered Products. Products or Accessories with (a) serial numbers or date tags that have been removed, altered or obliterated; (b) broken seals or that show evidence of tampering; (c) mismatched board serial numbers; or (d) nonconforming or non-Motorola branded housings, or parts, are excluded from coverage.

**Communication Services.** Defects, damages, or the failure of Products or Accessories due to any communication service or signal you may subscribe to or use with the Products or Accessories is excluded from coverage.

#### How to Obtain Warranty Service or Other Information?

To obtain service or information, please visit us at: https://motorolavoice.com/support/

You will receive instructions on how to ship the Products or Accessories at your expense and risk, to a MZGW Authorized Repair Center.

To obtain service, you must include: (a) the Product or Accessory; (b) the original proof of purchase (receipt) which includes the date, place and seller of the Product; (c) if a warranty card was included in your box, a completed warranty card showing the serial number of the Product; (d) a written description of the problem; and, most importantly; (e) your address and telephone number.

# **Technical specifications**

| RF Frequency Bands                 | GSM - 850/900/1800/1900MHz                         |
|------------------------------------|----------------------------------------------------|
|                                    | WCDMA - B1, B2, B5 and B8                          |
|                                    | LTE-TDD - B38, B39, B40 and B41                    |
|                                    | LTE-FDD - B1, B2, B3, B5 and B8                    |
|                                    | WiFi 802.11 b/g/n - 2.4GHz                         |
| RF Transmission Power              | GSM 850MHz/900MHz : Power Class 5<br>(33 ± 2dBm)   |
|                                    | GSM 1800MHz/1900MHz : Power Class 0<br>(30 ± 2dBm) |
|                                    | WCDMA: Power Class 3 (24 +1/-3dBm)                 |
|                                    | LTE-TDD: Power Class 3 (23 ± 2.7dBm)               |
|                                    | LTE-FDD: Power Class 3 (23 ± 2.7dBm)               |
|                                    | Wifi 802.11 b/g/n : 20dBm maximum                  |
| Power Supply for Base              | DC 5V, 1A                                          |
|                                    | DC 3.6V 800mAh Ni-MH rechargeable battery<br>pack  |
| Power Supply for<br>Charger Cradle | Input: AC 100V to 240V, 50/60Hz                    |
|                                    | Output: DC 5V, 1A                                  |

# **RE Directive**

The equipment complies with the essential requirements for the Radio Equipment Directive 2014/53/EU.

# <This page has been intentionally left blank>

# <This page has been intentionally left blank>

#### EU Declaration of Conformity (DoC)

This product is in compliance with the essential requirements and other relevant provisions of the RE Directive 2014/53/EU.

#### UK Declaration of Conformity

Hereby, MZGW declares that this product is in compliance with the requirements for UKCA marking.

The CE and UK Declaration of Conformity can be obtained at motorolavoice.com

#### Manufactured by:

Meizhou Guo Wei Electronics Co., Ltd., AD1 Section, The Economic Development Area, Meizhou, 514000, Guangdong Province, China

#### Imported & Distributed by:

Meizhou Guo Wei Electronics (UK) Co., Ltd., 207 Regent Street, Suite 8, Third Floor, London, W1B 3HH. UK

Meizhou Guo Wei Electronics (EU) Co., Ltd., 51 Bracken Road, Carlisle Offices, Dublin 18, D18 CV48. Ireland

Contact email address: support@motorolavoice.com

Manufactured, distributed or sold by Meizhou Guo Wei Electronics Co. LTD., official licensee for this product. MOTOROLA and the Stylized M Logo are trademarks or registered trademarks of Motorola Trademark Holdings, LLC. and are used under license. All other trademarks are the property of their respective owners. © 2025 Motorola Mobility LLC. All rights reserved.

Version 11 (EN)

# € ╬ ֎